# V-TATTILE XPROTECT PLUGIN USER GUIDE

V-Tattile XProtect Plugin Veertec LTD Version 1.0.1 12 April 2019

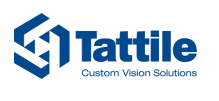

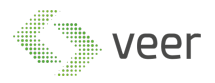

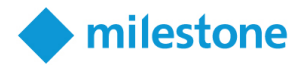

# CONTENTS

| T  | ABLE (                                                             | DF FIGURES                         |
|----|--------------------------------------------------------------------|------------------------------------|
| 1. | INT                                                                | RODUCTION                          |
|    | 1.1.<br>1.2.<br>1.3.                                               | OVERVIEW                           |
| 2. | SYS                                                                | TEM TRAY                           |
|    | <ol> <li>2.1.</li> <li>2.2.</li> <li>2.3.</li> <li>2.4.</li> </ol> | START MONITORING / STOP MONITORING |
| 3. | SER                                                                | VICE                               |
| 4. | ТАТ                                                                | TILE CONFIGURATION9                |
|    | 4.1.<br>4.2.<br>4.3.                                               | Tattile Cameras Configuration      |
| 5. | MIL                                                                | ESTONE PLUGIN                      |
|    | 5.1.<br>5.2.                                                       | LIVE VIEW                          |

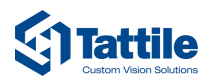

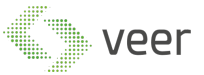

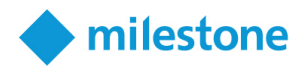

# TABLE OF FIGURES

| Fig. 2-1 Tray Menu                              | 5  |
|-------------------------------------------------|----|
| Fig. 2-2 Start/Stop Monitoring                  | 5  |
| Fig. 2-3 Show Details                           | 6  |
| Fig. 2-4 Help/About                             | 6  |
| Fig. 2-5 Restart/Exit Monitoring                | 7  |
| Fig. 3-1 V-Tattile Service                      | 8  |
| Fig. 4-1 Configuration Window                   | 9  |
| Fig. 4-2 Camera Search                          | 10 |
| Fig. 4-3 Reload Camera Status                   | 11 |
| Fig. 4-4 Add Camera Button                      | 12 |
| Fig. 4-5 Add Camera Window                      | 12 |
| Fig. 4-6 New Camera Settings                    | 13 |
| Fig. 4-7 Link Camera Information To Milestone   | 14 |
| Fig. 4-8 Save Configuration                     | 14 |
| Fig. 4-9 Cancel Adding Camera                   | 15 |
| Fig. 4-10 Camera Name                           | 16 |
| Fig. 4-11 Camera Details                        | 17 |
| Fig. 4-12 Stop Selected Camera Monitor          | 18 |
| Fig. 4-13 Restart Selected Camera Monitor       | 19 |
| Fig. 4-14 Auto Configure Camera                 | 20 |
| Fig. 4-15 Delete Selected Camera                | 21 |
| Fig. 4-16 Edit Selected Camera                  | 22 |
| Fig. 4-17 Monitoring Server Settings            | 23 |
| Fig. 4-18 Monitoring Server Plate Resolution    | 24 |
| Fig. 4-19 Monitoring Server Save Image Location | 25 |
| Fig. 4-20 Monitoring Server Retention Period    | 26 |
| Fig. 4-21 Monitoring Server Local IP            | 27 |
| Fig. 4-22 Connected Milestone Credentials       | 28 |
| Fig. 4-23 Monitoring Server Alarm Manager       | 29 |
| Fig. 4-24 Alarm Type Configuration              | 30 |
| Fig. 4-25 List of Alarm Types                   | 31 |
| Fig. 4-26 Add Plate to Watch list Alarm         | 32 |
| Fig. 4-27 Search Existing Plates in Watch List  | 33 |
| Fig. 4-28 Active Watch List Plates              | 34 |
| Fig. 5-1 Smart Client Plugin View               | 35 |
| Fig. 5-2 Smart Client Configure                 | 36 |
| Fig. 5-3 Smart Client Activating Plugin         | 36 |
| Fig. 5-4 Smart Client Live View                 | 37 |
| Fig. 5-5 Smart Client Plugin Details            | 37 |
| Fig. 5-6 Smart Client Live Results Details      | 38 |
| Fig. 5-7 Smart Client History                   | 39 |
| Fig. 5-8 History Time Period                    | 40 |
| Fig. 5-9 History Filters                        | 40 |
| Fig. 5-10 History Filters                       | 41 |

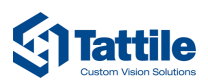

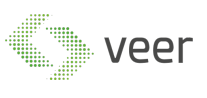

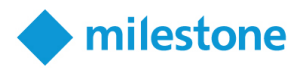

| Fig. 5-11 History Filters                |     |
|------------------------------------------|-----|
| Fig. 5-12 History Plate Results          |     |
| Fig. 5-13 History Captured on Camera nam | e42 |
| Fig. 5-14 History Capture On             |     |
| Fig. 5-15 History Country                |     |
| Fig. 5-16 History Plate Color            |     |
| Fig. 5-17 History Vehicle Details        |     |
| Fig. 5-18 History Plate Image Captured   |     |
| Fig. 5-19 History Records Per Page       |     |
| Fig. 5-20 History Total Count            |     |
| Fig. 5-21 History Refresh Data           |     |
| Fig. 5-22 History Export                 |     |
| Fig. 5-23 History Paging                 |     |
|                                          |     |

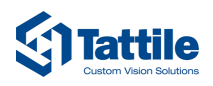

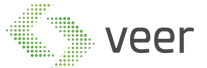

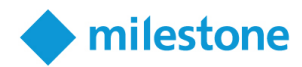

# **1. INTRODUCTION**

# 1.1. Overview

V-Tattile XProtect plugin is a customizable solution, which uses Tattile Camera functionalities to be used in fully integrate-able manner.

# 1.2. Purpose

The purpose of this document is to provide users with knowledge concerning V-Tattile XProtect Plugin.

# 1.3. System Structure

The system is distributed into the following 3 components:

- System Tray
- Service
- Milestone Smart Client Plugin

Each component will be discussed in details in its respective section.

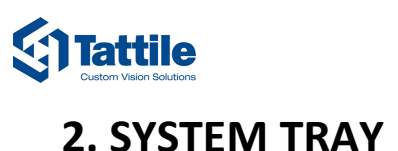

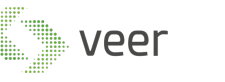

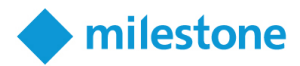

# 2. 51512101 1141

First, as a main application managing component, we have our system tray represented in Fig2-1 below:

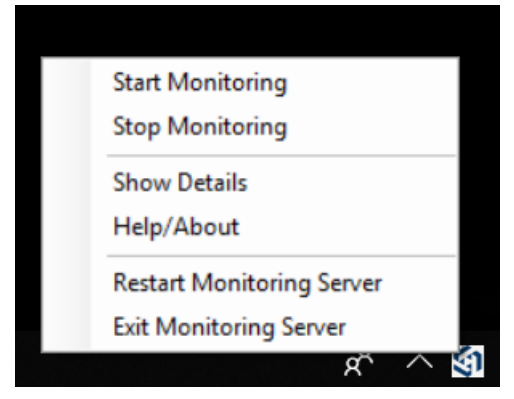

This image shows the system tray various component which will be discussed in detail.

FIG. 2-1 TRAY MENU

# 2.1. Start Monitoring / Stop Monitoring

As figure 2-2 shows, the system tray consists of a Start Monitoring button, as well as a Stop Monitoring, these will allow the user to Start or Stop the Tattile Monitoring Service manually, which is responsible for the camera status monitor and the live LPR result gathering.

More about the service will be discussed in chapter 3.

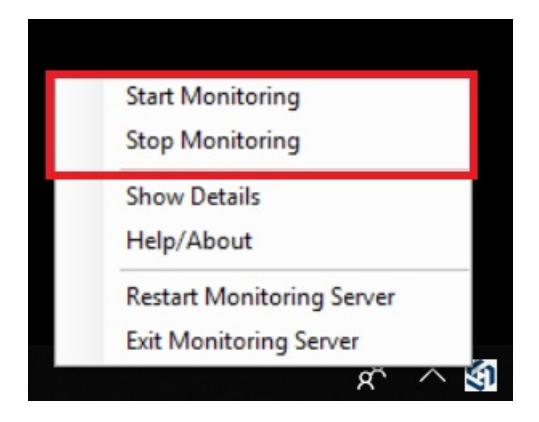

FIG. 2-2 START/STOP MONITORING

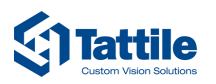

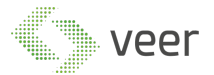

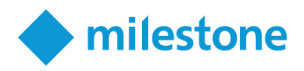

# 2.2. Show Details

Show Details section, Fig. 2-3, this option will allow the user to open the Configuration Window, which allows the user to configure and manage the Tattile Monitoring Application. More will be discussed in chapter 3.

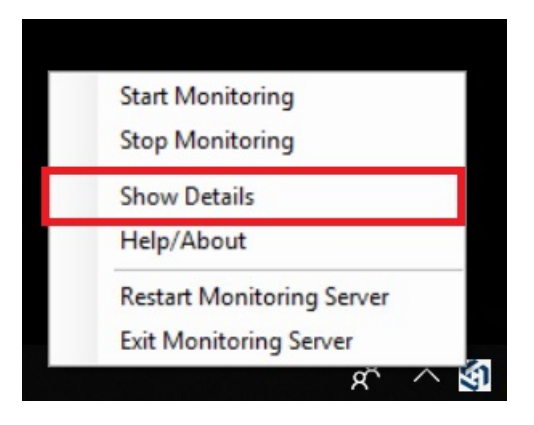

FIG. 2-3 SHOW DETAILS

# 2.3. Help/About

Help and about option, Fig 2-4, shows various help option for the user as well as what the system is about in case of any difficulties.

|   | Start Monitoring          |
|---|---------------------------|
|   | Stop Monitoring           |
|   | Show Details              |
| Г | Help/About                |
|   | Restart Monitoring Server |
|   | Exit Monitoring Server    |
|   | x ^ 🖄                     |

FIG. 2-4 HELP/ABOUT

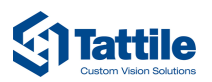

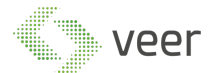

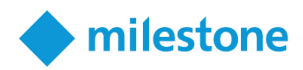

# 2.4. Restart and Exit Monitoring Server

Fig 2-5, allows the user to restart the monitoring server if needed, or exit tray application in other cases, but the service will maintain its current state.

| Start Monitoring          |
|---------------------------|
| Stop Monitoring           |
| Show Details              |
| Help/About                |
| Restart Monitoring Server |
| Exit Monitoring Server    |
| x ^                       |

FIG. 2-5 RESTART/EXIT MONITORING

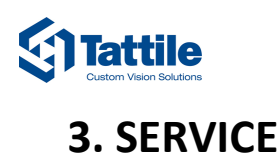

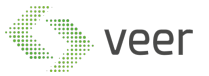

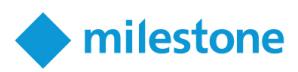

The service is either automatically, or manually started using <u>System Tray</u>. This service is the core running for the system, this part should be started to be able to do the monitoring in milestone. It is independent from the Tray application and the Milestone Plugin.

| File Action View | Help                      |                             |                                              |                                        |              |               |   |
|------------------|---------------------------|-----------------------------|----------------------------------------------|----------------------------------------|--------------|---------------|---|
|                  | Theip                     |                             |                                              |                                        |              |               |   |
|                  | 🗟 🚺 📷 🕨 🖩 II ID           |                             |                                              |                                        |              |               |   |
| Services (Local) | Services (Local)          | -                           |                                              |                                        |              |               |   |
|                  | V-TattileXProtectService  | Name                        | Description                                  | Status                                 | Startup Type | Log On As     | - |
|                  |                           | 🆏 Virtual Disk              | Provides management services for disks,      |                                        | Manual       | Local Syste   |   |
|                  | Start the service         | 10 Volume Shadow Conv       | Manages and implements Volume Shade          | Dunning                                | Manual       | Local Syste   |   |
|                  |                           | V-TattileXProtectService    | V-Tattile XProtect Plugin                    |                                        | Automatic (D | Local Syste   |   |
|                  | Description:              | wanecservice                | mosts objects used by clients of the wallet  |                                        | Iviariuai    | Local System  |   |
|                  | V-Tattile XProtect Plugin | 🧠 Windows Audio             | Manages audio for Windows-based prog         |                                        | Manual       | Local Service |   |
|                  |                           | 🧠 Windows Audio Endpoint B  | Manages audio devices for the Windows        |                                        | Manual       | Local Syste   |   |
|                  |                           | 🖏 Windows Biometric Service | The Windows biometric service gives clie     |                                        | Automatic (T | Local Syste   |   |
|                  |                           | 🧠 Windows Camera Frame Se   | Enables multiple clients to access video f   |                                        | Manual (Trig | Local Service |   |
|                  |                           | 🧠 Windows Connection Mana   | Makes automatic connect/disconnect de        | Running                                | Automatic (T | Local Service |   |
|                  |                           | 🖏 Windows Defender Networ   | Helps guard against intrusion attempts t     | Running                                | Manual       | Local Service |   |
|                  |                           | Windows Defender Service    | Helps protect users from malware and ot      | Running                                | Automatic    | Local Syste   |   |
|                  |                           | Windows Driver Foundation   | Creates and manages user-mode driver p       | Running                                | Manual (Trig | Local Syste   |   |
|                  |                           | Windows Encryption Provid   | Windows Encryption Provider Host Servi       |                                        | Manual (Trig | Local Service |   |
|                  |                           | Windows Error Reporting Se  | Allows errors to be reported when progra     |                                        | Manual (Trig | Local Syste   |   |
|                  |                           | Windows Event Collector     | This service manages persistent subscript    |                                        | Manual       | Network S     |   |
|                  |                           | 🖏 Windows Event Log         | This service manages events and event lo     | Running                                | Automatic    | Local Service |   |
|                  |                           | A Windows Firewall          | Windows Firewall helps protect your co       | Running                                | Automatic    | Local Service |   |
|                  |                           | Windows Font Cache Service  | Optimizes performance of applications b      | Running                                | Automatic    | Local Service |   |
|                  |                           | Windows Image Acquisitio    | Provides image acquisition services for s    |                                        | Manual       | Local Service |   |
|                  |                           | Windows Insider Service     | wisvc                                        |                                        | Manual       | Local Syste   |   |
|                  |                           | 🖏 Windows Installer         | Adds, modifies, and removes application      | Running                                | Manual       | Local Syste   |   |
|                  |                           | Windows License Manager     | Provides infrastructure support for the W    | Running                                | Manual (Trig | Local Service |   |
|                  |                           | Windows Management Inst     | Provides a common interface and object       | Running                                | Automatic    | Local Syste   |   |
|                  |                           | Windows Mobile Hotspot S    | Provides the ability to share a cellular dat | 100 10 10 10 10 10 10 <del>10</del> 70 | Manual (Trig | Local Service |   |
|                  |                           | Windows Modules Installer   | Enables installation, modification, and re   |                                        | Manual       | Local Syste   |   |
|                  |                           | Windows Push Notification   | This service runs in session 0 and hosts t   | Running                                | Automatic    | Local Syste   |   |
|                  |                           | Windows Push Notification   | This service hosts Windows notification      |                                        | Manual       | Local Syste   |   |
|                  |                           | Windows Remote Manage       | Windows Remote Management (WinRM)            | Running                                | Automatic    | Network S     |   |

FIG. 3-1 V-TATTILE SERVICE

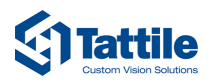

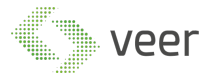

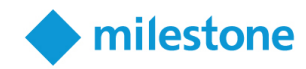

# **4. TATTILE CONFIGURATION**

As shown in chapter 3, the Tattile configuration can be accessed from show details.

This section consists of three main parts:

- Tattile Cameras
- Tattile Settings
- Alarm Management

In this chapter we will be discussing more about its functionality, and how to use it.

# 4.1. Tattile Cameras Configuration

This section, Fig 4-1, allow the user to manage cameras as follow:

| \$1   |                                              |                    |                 |                 |   |   | × |
|-------|----------------------------------------------|--------------------|-----------------|-----------------|---|---|---|
| Tatt  | ile Cameras Tattile Settings Alarm Managment |                    |                 |                 |   |   |   |
|       |                                              | Tattile Cameras Co | onfiguration    |                 |   |   |   |
| 0.083 |                                              |                    |                 |                 |   |   |   |
| Sear  | ch Search 🖸 🔂                                |                    |                 |                 |   |   |   |
|       | Camera Name                                  | Camera IP:Port     | Camera Username | Camera Password |   |   |   |
|       | Tatlie                                       | 5.89.6.23:31094    | veertec         | •••••           | 0 | ÷ | Ø |
|       | Tatit2                                       | 5.89.6.23:31098    | veertec         | •••••           | o | ÷ | Ø |
|       |                                              |                    |                 |                 |   |   |   |
|       |                                              |                    |                 |                 |   |   |   |
|       |                                              |                    |                 |                 |   |   |   |
|       |                                              |                    |                 |                 |   |   |   |
|       |                                              |                    |                 |                 |   |   |   |
|       |                                              |                    |                 |                 |   |   |   |
|       |                                              |                    |                 |                 |   |   |   |
|       |                                              |                    |                 |                 |   |   |   |
|       |                                              |                    |                 |                 |   |   |   |
|       |                                              |                    |                 |                 |   |   |   |
|       |                                              |                    |                 |                 |   |   |   |
|       |                                              |                    |                 |                 |   |   |   |
|       |                                              |                    |                 |                 |   |   |   |
|       |                                              |                    |                 |                 |   |   |   |
|       |                                              |                    |                 |                 |   |   |   |
|       |                                              |                    |                 |                 |   |   |   |
|       |                                              |                    |                 |                 |   |   |   |

FIG. 4-1 CONFIGURATION WINDOW

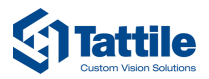

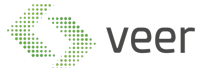

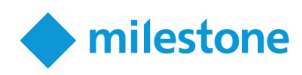

### SEARCH:

This section, Fig 4-2, will allow users to search through existing cameras.

| \$1             |                               |                   |                 |                 | <br>n x |
|-----------------|-------------------------------|-------------------|-----------------|-----------------|---------|
| Tattile Cameras | Tattile Settings Alarm Managm | lent              |                 |                 |         |
|                 |                               | Tattile Cameras C | onfiguration    |                 |         |
|                 |                               |                   |                 |                 |         |
| Search Search   | C 5                           |                   |                 |                 |         |
|                 | Camera Name                   | Camera IP:Port    | Camera Username | Camera Password |         |
| Tatlie          |                               | 5.89.6.23:31094   | veertec         | •••••           | 1       |
| Tatit2          |                               | 5.89.6.23:31098   | veertec         |                 |         |
| IGUILE          |                               |                   |                 |                 |         |
|                 |                               |                   |                 |                 |         |
|                 |                               |                   |                 |                 |         |
|                 |                               |                   |                 |                 |         |
|                 |                               |                   |                 |                 |         |
|                 |                               |                   |                 |                 |         |
|                 |                               |                   |                 |                 |         |
|                 |                               |                   |                 |                 |         |
|                 |                               |                   |                 |                 |         |
|                 |                               |                   |                 |                 |         |
|                 |                               |                   |                 |                 |         |
|                 |                               |                   |                 |                 |         |
|                 |                               |                   |                 |                 |         |
|                 |                               |                   |                 |                 |         |
|                 |                               |                   |                 |                 |         |
|                 |                               |                   |                 |                 |         |
|                 |                               |                   |                 |                 |         |
|                 |                               |                   |                 |                 |         |
|                 |                               |                   |                 |                 |         |
|                 |                               |                   |                 |                 |         |

FIG. 4-2 CAMERA SEARCH

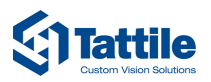

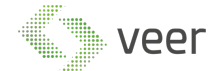

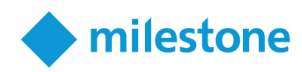

### **REFRESH:**

This section, Fig 4-3, this button will refresh camera statuses.

| \$1  |                                             |                   |                 |                 | - | - ( |   | × |
|------|---------------------------------------------|-------------------|-----------------|-----------------|---|-----|---|---|
| Tatt | le Cameras Tattile Settings Alarm Managment |                   |                 |                 |   |     |   |   |
|      |                                             | Tattile Cameras C | onfiguration    |                 |   |     |   |   |
|      |                                             |                   |                 |                 |   |     |   |   |
| Sear | ch Search                                   |                   |                 |                 |   |     |   |   |
|      | Camera Name                                 | Camera IP:Port    | Camera Username | Camera Password |   |     |   |   |
|      | Tatlie                                      | 5.89.6.23:31094   | veertec         | •••••           |   | 8   |   | Ø |
|      | Tatit2                                      | 5.89.6.23:31098   | veertec         | •••••           |   | ) 🕸 | Î | ď |
|      |                                             |                   |                 |                 |   |     |   |   |
|      |                                             |                   |                 |                 |   |     |   |   |
|      |                                             |                   |                 |                 |   |     |   |   |
|      |                                             |                   |                 |                 |   |     |   |   |
|      |                                             |                   |                 |                 |   |     |   |   |
|      |                                             |                   |                 |                 |   |     |   |   |
|      |                                             |                   |                 |                 |   |     |   |   |
|      |                                             |                   |                 |                 |   |     |   |   |
|      |                                             |                   |                 |                 |   |     |   |   |
|      |                                             |                   |                 |                 |   |     |   |   |
|      |                                             |                   |                 |                 |   |     |   |   |
|      |                                             |                   |                 |                 |   |     |   |   |
|      |                                             |                   |                 |                 |   |     |   |   |
|      |                                             |                   |                 |                 |   |     |   |   |
|      |                                             |                   |                 |                 |   |     |   |   |
|      |                                             |                   |                 |                 |   |     |   |   |
|      |                                             |                   |                 |                 |   |     |   |   |

FIG. 4-3 RELOAD CAMERA STATUS

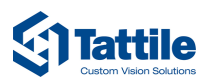

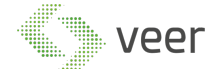

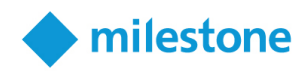

### ADD CAMERA:

This button in Fig 4-4, will enables adding a new camera opening a new window, Fig 4-5.

| \$1  |                                             |                   |                 |                 | 1993 |   | × |
|------|---------------------------------------------|-------------------|-----------------|-----------------|------|---|---|
| Tatt | le Cameras Tattile Settings Alarm Managment |                   |                 |                 |      |   |   |
|      |                                             | Tattile Cameras C | onfiguration    |                 |      |   |   |
|      |                                             |                   |                 |                 |      |   |   |
| Sear | ch Search                                   |                   |                 |                 |      |   |   |
|      | Camera Name                                 | Camera IP:Port    | Camera Username | Camera Password |      |   |   |
|      | Tatlie                                      | 5.89.6.23:31094   | veertec         | •••••           | 00   | 3 | Ø |
|      | Tatit2                                      | 5.89.6.23:31098   | veertec         | •••••           | 00   | 3 | ď |
|      |                                             |                   |                 |                 |      |   |   |
|      |                                             |                   |                 |                 |      |   |   |
|      |                                             |                   |                 |                 |      |   |   |
|      |                                             |                   |                 |                 |      |   |   |
|      |                                             |                   |                 |                 |      |   |   |
|      |                                             |                   |                 |                 |      |   |   |
|      |                                             |                   |                 |                 |      |   |   |
|      |                                             |                   |                 |                 |      |   |   |
|      |                                             |                   |                 |                 |      |   |   |
|      |                                             |                   |                 |                 |      |   |   |
|      |                                             |                   |                 |                 |      |   |   |
|      |                                             |                   |                 |                 |      |   |   |
|      |                                             |                   |                 |                 |      |   |   |
|      |                                             |                   |                 |                 |      |   |   |
|      |                                             |                   |                 |                 |      |   |   |
|      |                                             |                   |                 |                 |      |   |   |
|      |                                             |                   |                 |                 |      |   |   |
|      |                                             |                   |                 |                 |      |   |   |

FIG. 4-4 ADD CAMERA BUTTON

| \$P -                                 |     | × |
|---------------------------------------|-----|---|
| Add New Camera                        |     |   |
|                                       |     |   |
| Camera Name                           |     |   |
|                                       |     |   |
| IP Port                               |     |   |
|                                       |     |   |
| Username Password                     |     |   |
|                                       |     |   |
| Choose Corresponding                  |     |   |
| Camera in Milestone                   |     |   |
|                                       |     |   |
|                                       |     |   |
|                                       |     |   |
|                                       |     |   |
|                                       |     |   |
|                                       |     |   |
| · · · · · · · · · · · · · · · · · · · | l b |   |

FIG. 4-5 ADD CAMERA WINDOW

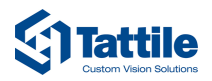

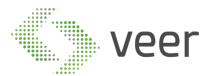

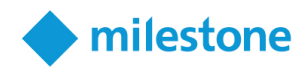

In this section of adding a new camera, the user should add the camera name, its IP address and port along with the username and password, Fig 4-6. After which the user should link the camera to a corresponding camera already existing on the milestone server (Having same credentials) Fig 4-7.

| ঞ                                           |  |          |     | -      |   | × |  |  |  |  |
|---------------------------------------------|--|----------|-----|--------|---|---|--|--|--|--|
| Add New Camera                              |  |          |     |        |   |   |  |  |  |  |
| Camera Name                                 |  |          |     |        |   |   |  |  |  |  |
| IP                                          |  | Port     |     |        |   |   |  |  |  |  |
| Username                                    |  | Password |     |        |   |   |  |  |  |  |
| Choose Corresponding<br>Camera in Milestone |  |          | ନ୍ଦ |        |   |   |  |  |  |  |
|                                             |  |          | K   | }<br>⊒ | 5 | K |  |  |  |  |

FIG. 4-6 NEW CAMERA SETTINGS

|                                             | 4          | vee      | 2r | • | milestone |
|---------------------------------------------|------------|----------|----|---|-----------|
| <b>S</b> I                                  |            |          |    | × |           |
|                                             | Add New Ca | mera     |    |   |           |
| Camera Name                                 |            |          |    |   |           |
| IP                                          |            | Port     |    |   |           |
| Username                                    |            | Password |    |   |           |
| Choose Corresponding<br>Camera in Milestone |            |          | ନ  |   |           |
|                                             |            |          |    |   |           |
|                                             |            |          |    |   |           |
|                                             |            |          | ¢  | K |           |

FIG. 4-7 LINK CAMERA INFORMATION TO MILESTONE

After filling in all the needed information, clicking Save, shown in Fig. 4-8, will save the information and would require either a manual camera start or a service restart to enable it. Fig 4-9 shows the cancel button discard the entry.

| জ                                           |         |          |    | - [ | ) X |  |
|---------------------------------------------|---------|----------|----|-----|-----|--|
|                                             | Add New | Camera   |    |     |     |  |
| Camera Name                                 |         |          |    |     |     |  |
| IP                                          |         | Port     |    |     |     |  |
| Username                                    |         | Password |    |     |     |  |
| Choose Corresponding<br>Camera in Milestone |         |          | ନ  |     |     |  |
|                                             |         |          |    |     |     |  |
|                                             |         |          |    |     |     |  |
|                                             |         |          | \$ |     | ×   |  |

FIG. 4-8 SAVE CONFIGURATION

Video Engineering for Enterprise Recognition www.veertec.com

|                                             | 4           | vee      | r   | • | milestone |
|---------------------------------------------|-------------|----------|-----|---|-----------|
| <b>§</b> 1                                  |             |          | .—. |   |           |
|                                             | Add New Can | nera     |     |   |           |
| Camera Name                                 |             |          |     |   |           |
| IP                                          |             | Port     |     |   |           |
| Username                                    |             | Password |     |   |           |
| Choose Corresponding<br>Camera in Milestone |             |          | ନ   |   |           |
|                                             |             |          |     |   |           |
|                                             |             |          |     |   |           |
|                                             |             |          |     |   |           |
|                                             |             |          | ÷   | × |           |

FIG. 4-9 CANCEL ADDING CAMERA

CAMERA NAME:

Also, the camera configuration consist of a table that stores the camera with its configurations, as first item of that table it the camera name, Fig 4-10, which stores all the camera name and it's state colored in green for working or red for not working.

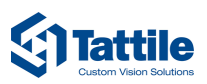

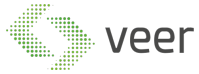

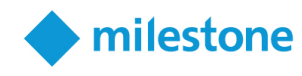

| \$1  |                                              |                   |                 |                 |   |   | ] | × |
|------|----------------------------------------------|-------------------|-----------------|-----------------|---|---|---|---|
| Tatt | ile Cameras Tattile Settings Alarm Managment |                   |                 |                 |   |   |   |   |
|      |                                              | Tattile Cameras C | onfiguration    |                 |   |   |   |   |
|      |                                              |                   |                 |                 |   |   |   |   |
| Sear | ch Search                                    |                   |                 |                 |   |   |   |   |
|      | Camera Name                                  | Camera IP:Port    | Camera Username | Camera Password |   |   |   |   |
|      | Tatlie                                       | 5.89.6.23:31094   | veertec         | •••••           | U | Ð | ŵ | ď |
|      | Tatit2                                       | 5.89.6.23:31098   | veertec         | •••••           | U | ŵ | Î | ď |
|      |                                              | -                 |                 |                 |   |   |   |   |
|      |                                              |                   |                 |                 |   |   |   |   |
|      |                                              |                   |                 |                 |   |   |   |   |
|      |                                              |                   |                 |                 |   |   |   |   |
|      |                                              |                   |                 |                 |   |   |   |   |
|      |                                              |                   |                 |                 |   |   |   |   |
|      |                                              |                   |                 |                 |   |   |   |   |
|      |                                              |                   |                 |                 |   |   |   |   |
|      |                                              |                   |                 |                 |   |   |   |   |
|      |                                              |                   |                 |                 |   |   |   |   |
|      |                                              |                   |                 |                 |   |   |   |   |
|      |                                              |                   |                 |                 |   |   |   |   |
|      |                                              |                   |                 |                 |   |   |   |   |
|      |                                              |                   |                 |                 |   |   |   |   |
|      |                                              |                   |                 |                 |   |   |   |   |
|      |                                              |                   |                 |                 |   |   |   |   |
|      |                                              |                   |                 |                 |   |   |   |   |

FIG. 4-10 CAMERA NAME

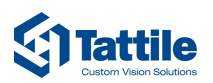

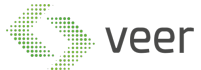

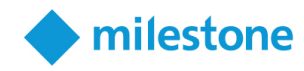

# CAMERA IP:PORT/ USERNAME / PASSWORD :

The second column, camera IP:PORT, Fig 4-11, shows the IP Address and port of the camera configuration, the username and the password that has been set previously in add camera.

| \$1  |                                             |                    |                 |                 |   | _ |   | ×        |
|------|---------------------------------------------|--------------------|-----------------|-----------------|---|---|---|----------|
| Tatt | le Cameras Tattile Settings Alarm Managment |                    |                 |                 |   |   |   |          |
|      |                                             | Tattile Cameras Co | onfiguration    |                 |   |   |   |          |
|      |                                             |                    |                 |                 |   |   |   |          |
| Sear | ch Search                                   |                    |                 |                 |   |   |   |          |
|      | Camera Name                                 | Camera IP:Port     | Camera Username | Camera Password | 1 |   |   |          |
|      | Tatlie                                      | 5.89.6.23:31094    | veertec         | •••••           |   | U | - | <b>e</b> |
|      | Tatit2                                      | 5.89.6.23:31098    | veertec         | •••••           |   | Ö | ø | î (      |
|      |                                             |                    |                 |                 | 4 |   |   |          |
|      |                                             |                    |                 |                 |   |   |   |          |
|      |                                             |                    |                 |                 |   |   |   |          |
|      |                                             |                    |                 |                 |   |   |   |          |
|      |                                             |                    |                 |                 |   |   |   |          |
|      |                                             |                    |                 |                 |   |   |   |          |
|      |                                             |                    |                 |                 |   |   |   |          |
|      |                                             |                    |                 |                 |   |   |   |          |
|      |                                             |                    |                 |                 |   |   |   |          |
|      |                                             |                    |                 |                 |   |   |   |          |
|      |                                             |                    |                 |                 |   |   |   |          |
|      |                                             |                    |                 |                 |   |   |   |          |
|      |                                             |                    |                 |                 |   |   |   |          |
|      |                                             |                    |                 |                 |   |   |   |          |
|      |                                             |                    |                 |                 |   |   |   |          |
|      |                                             |                    |                 |                 |   |   |   |          |
|      |                                             |                    |                 |                 |   |   |   |          |
|      |                                             |                    |                 |                 |   |   |   |          |

FIG. 4-11 CAMERA DETAILS

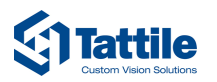

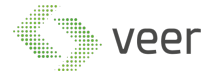

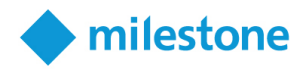

### START/STOP BUTTON:

As for the buttons that comes with each row, those buttons allow to manage each camera, we first can see the start and stop button, Fig 4-12, this feature allow the user to select the cameras that he wishes to monitor without having to remove it and read it each time.

| \$1 |                                             |                   |                 |                 |   |     | × |
|-----|---------------------------------------------|-------------------|-----------------|-----------------|---|-----|---|
| Tat | le Cameras Tattile Settings Alarm Managment |                   |                 |                 |   |     |   |
|     |                                             | Tattile Cameras C | onfiguration    |                 |   |     |   |
|     |                                             |                   |                 |                 |   |     |   |
| Sea | ch Search C 🐯                               |                   |                 |                 |   |     |   |
|     | Camera Name                                 | Camera IP:Port    | Camera Username | Camera Password |   |     |   |
|     | Tatlie                                      | 5.89.6.23:31094   | veertec         | •••••           | U | ø 1 | ľ |
|     | Tatit2                                      | 5.89.6.23:31098   | veertec         | •••••           | U | ŵ [ | ľ |
|     |                                             |                   |                 |                 |   |     |   |
|     |                                             |                   |                 |                 |   |     |   |
|     |                                             |                   |                 |                 |   |     |   |
|     |                                             |                   |                 |                 |   |     |   |
|     |                                             |                   |                 |                 |   |     |   |
|     |                                             |                   |                 |                 |   |     |   |
|     |                                             |                   |                 |                 |   |     |   |
|     |                                             |                   |                 |                 |   |     |   |
|     |                                             |                   |                 |                 |   |     |   |
|     |                                             |                   |                 |                 |   |     |   |
|     |                                             |                   |                 |                 |   |     |   |
|     |                                             |                   |                 |                 |   |     |   |
|     |                                             |                   |                 |                 |   |     |   |
|     |                                             |                   |                 |                 |   |     |   |
|     |                                             |                   |                 |                 |   |     |   |
|     |                                             |                   |                 |                 |   |     |   |
|     |                                             |                   |                 |                 |   |     |   |

FIG. 4-12 STOP SELECTED CAMERA MONITOR

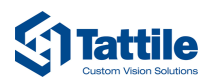

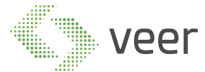

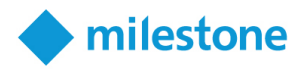

## **RESTART CAMERA MONITOR:**

The button restart camera monitor, Fig 4-13, this button allows the user to restart the monitoring of the camera without having to stop it then restart it each time, useful feature to assure loading of proper camera parameters.

| জ                                                |                   |                 |                 | - [   | x c |
|--------------------------------------------------|-------------------|-----------------|-----------------|-------|-----|
| Tattile Cameras Tattile Settings Alarm Managment |                   |                 |                 |       |     |
|                                                  | Tattile Cameras C | onfiguration    |                 |       |     |
|                                                  |                   |                 |                 |       |     |
| Search Search 🐨                                  |                   |                 |                 |       |     |
| Camera Name                                      | Camera IP:Port    | Camera Username | Camera Password |       |     |
| Tatlie                                           | 5.89.6.23:31094   | veertec         | •••••           | 🗌 🖸 🕸 | 1   |
| Tatit2                                           | 5.89.6.23:31098   | veertec         | •••••           | 0 Ø   | 1   |
|                                                  |                   |                 |                 |       |     |
|                                                  |                   |                 |                 |       |     |
|                                                  |                   |                 |                 |       |     |
|                                                  |                   |                 |                 |       |     |
|                                                  |                   |                 |                 |       |     |
|                                                  |                   |                 |                 |       |     |
|                                                  |                   |                 |                 |       |     |
|                                                  |                   |                 |                 |       |     |
|                                                  |                   |                 |                 |       |     |
|                                                  |                   |                 |                 |       |     |
|                                                  |                   |                 |                 |       |     |
|                                                  |                   |                 |                 |       |     |
|                                                  |                   |                 |                 |       |     |
|                                                  |                   |                 |                 |       |     |
|                                                  |                   |                 |                 |       |     |
|                                                  |                   |                 |                 |       |     |
|                                                  |                   |                 |                 |       |     |

FIG. 4-13 RESTART SELECTED CAMERA MONITOR

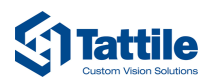

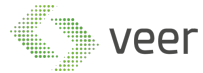

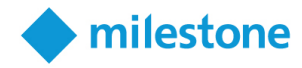

# AUTO CONFIGURE CAMERA:

The Auto Configure camera Button, Fig 4-14, this will set the parameters on the selected camera to push the results whenever detected to the server using TCP Message, along with the image and its dimensions, confidence, vehicle brand, etc....

| জ                                                |                   |                 |                 | <u>191</u> 8 |   | × |
|--------------------------------------------------|-------------------|-----------------|-----------------|--------------|---|---|
| Tattile Cameras Tattile Settings Alarm Managment |                   |                 |                 |              |   |   |
|                                                  | Tattile Cameras C | onfiguration    |                 |              |   |   |
| Sourch Sourch                                    |                   |                 |                 |              |   |   |
| Search Search                                    |                   |                 |                 |              |   |   |
| Camera Name                                      | Camera IP:Port    | Camera Username | Camera Password |              |   |   |
| Tatlie                                           | 5.89.6.23:31094   | veertec         | •••••           |              | ÷ | ď |
| Tatit2                                           | 5.89.6.23:31098   | veertec         | •••••           |              | ÷ | ď |
|                                                  |                   |                 |                 |              |   |   |
|                                                  |                   |                 |                 |              |   |   |
|                                                  |                   |                 |                 |              |   |   |
|                                                  |                   |                 |                 |              |   |   |
|                                                  |                   |                 |                 |              |   |   |
|                                                  |                   |                 |                 |              |   |   |
|                                                  |                   |                 |                 |              |   |   |
|                                                  |                   |                 |                 |              |   |   |
|                                                  |                   |                 |                 |              |   |   |
|                                                  |                   |                 |                 |              |   |   |
|                                                  |                   |                 |                 |              |   |   |
|                                                  |                   |                 |                 |              |   |   |
|                                                  |                   |                 |                 |              |   |   |
|                                                  |                   |                 |                 |              |   |   |
|                                                  |                   |                 |                 |              |   |   |
|                                                  |                   |                 |                 |              |   |   |
|                                                  |                   |                 |                 |              |   |   |

FIG. 4-14 AUTO CONFIGURE CAMERA

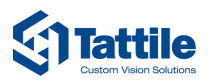

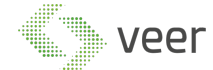

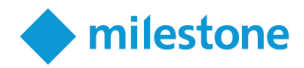

# DELETE CAMERA:

In case a camera unwanted anymore (removed, replaced ...), Fig 4-15, deleting the camera will remove all its respective information from the system.

| \$1  |                                             |                    |                 |                 |     |   | × |
|------|---------------------------------------------|--------------------|-----------------|-----------------|-----|---|---|
| Tatt | le Cameras Tattile Settings Alarm Managment |                    |                 |                 |     |   |   |
|      |                                             | Tattile Cameras Co | onfiguration    |                 |     |   |   |
|      |                                             |                    |                 |                 |     |   |   |
| Sear | ch Search 🖸 🖉                               |                    |                 |                 |     |   |   |
|      | Camera Name                                 | Camera IP:Port     | Camera Username | Camera Password |     |   |   |
|      | Tatlie                                      | 5.89.6.23:31094    | veertec         | •••••           | 0   | ÷ | Ø |
|      | Tatit2                                      | 5.89.6.23:31098    | veertec         | •••••           | C D | ÷ | Ø |
|      |                                             |                    |                 |                 |     |   |   |
|      |                                             |                    |                 |                 |     |   |   |
|      |                                             |                    |                 |                 |     |   |   |
|      |                                             |                    |                 |                 |     |   |   |
|      |                                             |                    |                 |                 |     |   |   |
|      |                                             |                    |                 |                 |     |   |   |
|      |                                             |                    |                 |                 |     |   |   |
|      |                                             |                    |                 |                 |     |   |   |
|      |                                             |                    |                 |                 |     |   |   |
|      |                                             |                    |                 |                 |     |   |   |
|      |                                             |                    |                 |                 |     |   |   |
|      |                                             |                    |                 |                 |     |   |   |
|      |                                             |                    |                 |                 |     |   |   |
|      |                                             |                    |                 |                 |     |   |   |
|      |                                             |                    |                 |                 |     |   |   |
|      |                                             |                    |                 |                 |     |   |   |
|      |                                             |                    |                 |                 |     |   |   |

FIG. 4-15 DELETE SELECTED CAMERA

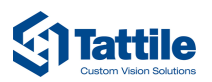

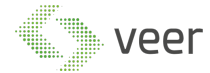

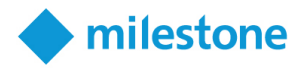

# EDIT CAMERA:

The Edit camera button, Fig 4-16, this feature will allow the user to edit the camera information in the system, to change IP address, Port, credentials, or even link it to another camera on the Milestone Server.

| \$1  |                                             |                   |                 |                 | _ |     | × |
|------|---------------------------------------------|-------------------|-----------------|-----------------|---|-----|---|
| Tatt | le Cameras Tattile Settings Alarm Managment |                   |                 |                 |   |     |   |
|      |                                             | Tattile Cameras C | onfiguration    |                 |   |     |   |
| -    |                                             |                   |                 |                 |   |     |   |
| Sear | ch Search 🖸 🖸                               |                   |                 |                 |   |     |   |
|      | Camera Name                                 | Camera IP:Port    | Camera Username | Camera Password |   |     |   |
|      | Tatlie                                      | 5.89.6.23:31094   | veertec         | •••••           | U | ÷   | ø |
|      | Tatit2                                      | 5.89.6.23:31098   | veertec         | •••••           | U | ŵ 🗈 | ď |
| <    |                                             |                   |                 |                 |   |     |   |
|      |                                             |                   |                 |                 |   |     |   |
|      |                                             |                   |                 |                 |   |     |   |
|      |                                             |                   |                 |                 |   |     |   |
|      |                                             |                   |                 |                 |   |     |   |
|      |                                             |                   |                 |                 |   |     |   |
|      |                                             |                   |                 |                 |   |     |   |
|      |                                             |                   |                 |                 |   |     |   |
|      |                                             |                   |                 |                 |   |     |   |
|      |                                             |                   |                 |                 |   |     |   |
|      |                                             |                   |                 |                 |   |     |   |
|      |                                             |                   |                 |                 |   |     |   |
|      |                                             |                   |                 |                 |   |     |   |
|      |                                             |                   |                 |                 |   |     |   |
|      |                                             |                   |                 |                 |   |     |   |
|      |                                             |                   |                 |                 |   |     |   |
|      |                                             |                   |                 |                 |   |     |   |

FIG. 4-16 EDIT SELECTED CAMERA

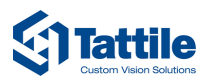

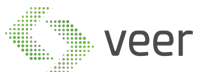

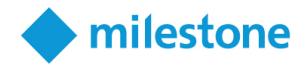

# 4.2. Tattile Server Settings

As for this section enables the user to configure the server parameters as per his requirements:

# START/STOP/RESTART SERVER:

The top three buttons, Fig 4-17, the user can control the state of the server as to Run, Stop or Restart.

| Tattile Cameras Tattile Settin | gs Alarm Managment |                 |   |  |  |
|--------------------------------|--------------------|-----------------|---|--|--|
| Ст                             |                    | Server Settings |   |  |  |
|                                |                    |                 |   |  |  |
| Plate Resolution               | 160x120            | v               | ~ |  |  |
| Image Folder Location          | D:/Vegar           | Browse          | ~ |  |  |
| Retention Period               | 90                 |                 | ~ |  |  |
|                                |                    |                 |   |  |  |
| Server IP                      | 0.0.0.0            |                 |   |  |  |
| Milestone Server IP            | 10.10.10.122       |                 |   |  |  |
| Milestone Username             | Administrator      |                 |   |  |  |
| Milestone Password             |                    |                 |   |  |  |
| Milestone Login Type           | Windows            | v               |   |  |  |
|                                |                    | ~               |   |  |  |
|                                |                    |                 |   |  |  |
|                                |                    |                 |   |  |  |
|                                |                    |                 |   |  |  |

FIG. 4-17 MONITORING SERVER SETTINGS

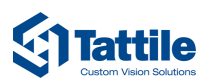

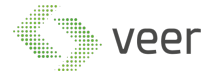

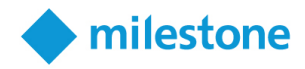

# PLATE RESOLUTION:

This section, Fig 4-18, offers the user choices of plate resolution to select from in order to store the plate in.

| Tattile Cameras Tattile Settin | ngs Alarm Managment |                 |                      |
|--------------------------------|---------------------|-----------------|----------------------|
|                                |                     | Server Settings |                      |
|                                |                     |                 |                      |
| Plate Resolution               | 160x120             | v               | <ul> <li></li> </ul> |
| Image Folder Location          | D:/Vegar            | Browse          | ~                    |
| Retention Period               | 90                  |                 | ~                    |
|                                |                     |                 |                      |
| C                              | 0000                |                 |                      |
| Server IP                      | 0.0.0.0             |                 |                      |
| Milestone Server IP            | 10.10.10.122        |                 |                      |
| Milestone Username             | Administrator       |                 |                      |
| Milestone Password             |                     |                 |                      |
|                                |                     |                 |                      |
| Milestone Login Type           | Windows             | v               |                      |
|                                |                     | <b>~</b>        |                      |
|                                |                     |                 |                      |
|                                |                     |                 |                      |
|                                |                     |                 |                      |
|                                |                     |                 |                      |

FIG. 4-18 MONITORING SERVER PLATE RESOLUTION

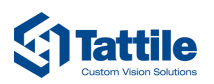

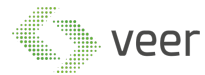

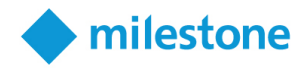

# IMAGE FOLDER LOCATION:

In this section, Fig 4-19, the user can set the location which he wishes to have the plates saved. In case the image were to be seen on different machines, it is advised to create a shared directory and set it as the destination folder; where all users have proper permission to access it.

| Tattile Cameras Tattile Settin | gs Alarm Managment |
|--------------------------------|--------------------|
| Vit.                           | Server Settings    |
|                                |                    |
| Plate Resolution               | 160x120 · ·        |
| Image Folder Location          | D:/Vegar Browse    |
| Retention Period               | 90                 |
|                                |                    |
| Server IP                      | 0.0.0              |
| Milestone Server IP            | 10.10.122          |
| Milestone Username             | Administrator      |
| Milestone Password             |                    |
| Milestone Login Type           | Windows            |
|                                | ~                  |
|                                |                    |
|                                |                    |
|                                |                    |

FIG. 4-19 MONITORING SERVER SAVE IMAGE LOCATION

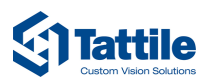

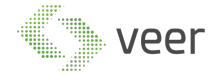

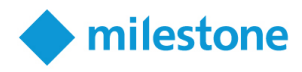

### **RETENTION PERIOD:**

This feature, Fig 4-20, permits the user to set the lifespan of the data saved, in order to delete it automatically. Next to the Retention settings, is an Apply Now button which notifies the system to clear all the data older than the retention period allows immediately.

Note: the retention period value is in Days.

| Tattile Cameras Tattile Settin | gs Alarm Managment |             |   |  |  |
|--------------------------------|--------------------|-------------|---|--|--|
|                                | Serv               | er Settings |   |  |  |
|                                |                    |             |   |  |  |
| Plate Resolution               | 160x120            | v           | ~ |  |  |
| Image Folder Location          | D:/Vegar           | Browse      | ~ |  |  |
| Retention Period               | 90                 |             |   |  |  |
|                                |                    |             |   |  |  |
| Server IP                      | 0.0.0.0            |             |   |  |  |
| Milestone Server IP            | 10.10.10.122       |             |   |  |  |
| Milestone Username             | Administrator      |             |   |  |  |
| Milestone Password             | •••••              |             |   |  |  |
| Milestone Login Type           | Windows            | ~           |   |  |  |
|                                |                    | ~           |   |  |  |
|                                |                    |             |   |  |  |
|                                |                    |             |   |  |  |
|                                |                    |             |   |  |  |

FIG. 4-20 MONITORING SERVER RETENTION PERIOD

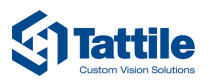

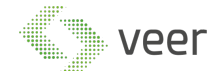

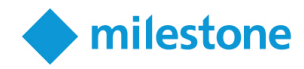

# SERVER IP:

This box, Fig 4-21, will needs to contain the server IP, on which the service is running, from the user.

| Tattile Cameras Tattile Settir | gs Alarm Managment |
|--------------------------------|--------------------|
|                                | Server Settings    |
|                                |                    |
| Plate Resolution               | 160x120 · ·        |
| Image Folder Location          | D:/Vegar Browse 🗸  |
| Retention Period               |                    |
|                                |                    |
| Server IP                      | 0.0.0              |
| Milestone Server IP            | 10.10.122          |
| Milestone Username             | Administrator      |
| Milestone Password             |                    |
| Milestone Login Type           | Windows ~          |
|                                | ~                  |
|                                |                    |
|                                |                    |
|                                |                    |

FIG. 4-21 MONITORING SERVER LOCAL IP

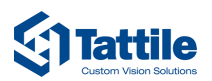

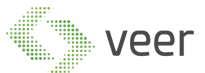

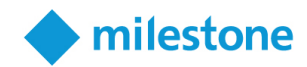

### MILESTONE CONFIGURATIONS:

The remaining settings, Fig 4-22, consist of pure milestone connection configuration:

- Milestone Server IP
- Milestone Username
- Milestone Password
- Milestone Login Type

These settings will allow the server to connect with the milestone server, also with a validation button at the top of the login type.

| Tattile Cameras Tattile Settin | Igs Alarm Managment |
|--------------------------------|---------------------|
|                                | Server Settings     |
|                                |                     |
| Plate Resolution               | 160x120 ~ 🗸         |
| Image Folder Location          | D:/Vegar Browse 🗸   |
| Retention Period               | 90                  |
|                                |                     |
| Server IP                      | 0.0.0               |
| Milestone Server IP            | 10.10.122           |
| Milestone Username             | Administrator       |
| Milestone Password             |                     |
| Milestone Login Type           | Windows             |
|                                |                     |
|                                |                     |
|                                |                     |
|                                |                     |

FIG. 4-22 CONNECTED MILESTONE CREDENTIALS

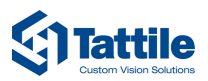

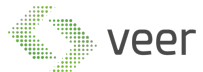

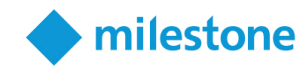

# 4.3. Alarm Management

In Fig 4-23, there is an overall view of all the Alarm Types and Watch Lists in the system.

| Tattile Cameras Tattile Settings | Alarm Managment |           |           |              |                  |
|----------------------------------|-----------------|-----------|-----------|--------------|------------------|
| \Lambda Alert Type : ————        |                 |           |           |              |                  |
|                                  |                 |           |           | Alert Typ    | es :             |
| Nama                             |                 | Is Active |           | AlertName1   |                  |
| Name :                           |                 |           |           | AlertName2   |                  |
|                                  |                 |           |           | TatlieAlerts |                  |
|                                  |                 |           |           |              |                  |
| Custom Message :                 |                 | Add       |           |              |                  |
|                                  |                 |           |           | Remov        |                  |
| Alart                            |                 |           |           |              |                  |
|                                  | AlestName1      |           |           |              |                  |
| Name                             | Alertivamen     | Add Alert | Kemove    |              | Search           |
|                                  | Detected Text   |           | Is Active | Alert Type   | Date Added       |
| CR019PN                          |                 |           | True      | TatlieAlerts | 4/4/2019 5:33 PM |
|                                  |                 |           |           |              |                  |
|                                  |                 |           |           |              |                  |
|                                  |                 |           |           |              |                  |
|                                  |                 |           |           |              |                  |
|                                  |                 |           |           |              |                  |
|                                  |                 |           |           |              |                  |
|                                  |                 |           |           |              |                  |
|                                  |                 |           |           |              |                  |
|                                  |                 |           |           |              |                  |
|                                  |                 |           |           |              |                  |
|                                  |                 |           |           |              |                  |
|                                  |                 |           |           |              |                  |
|                                  |                 |           |           |              |                  |
|                                  |                 |           |           |              |                  |
|                                  |                 |           |           |              |                  |
|                                  |                 |           |           |              |                  |
|                                  |                 |           |           |              |                  |
|                                  |                 |           |           |              |                  |
|                                  |                 |           |           |              |                  |
|                                  |                 |           |           |              |                  |

FIG. 4-23 MONITORING SERVER ALARM MANAGER

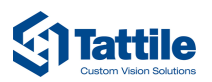

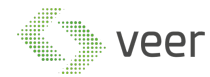

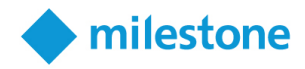

# ALARM TYPE:

This part of the alarm management, is to add a new alarm type, and a section to see and remove the alarm.

First to add an alarm type, Fig 4-24, the user should input the name (unique) of the alarm type, check if it's active alert or not, and input a custom message to be displayed in Milestone Alarm Manager, then add it to the list of alert type so the user can select it.

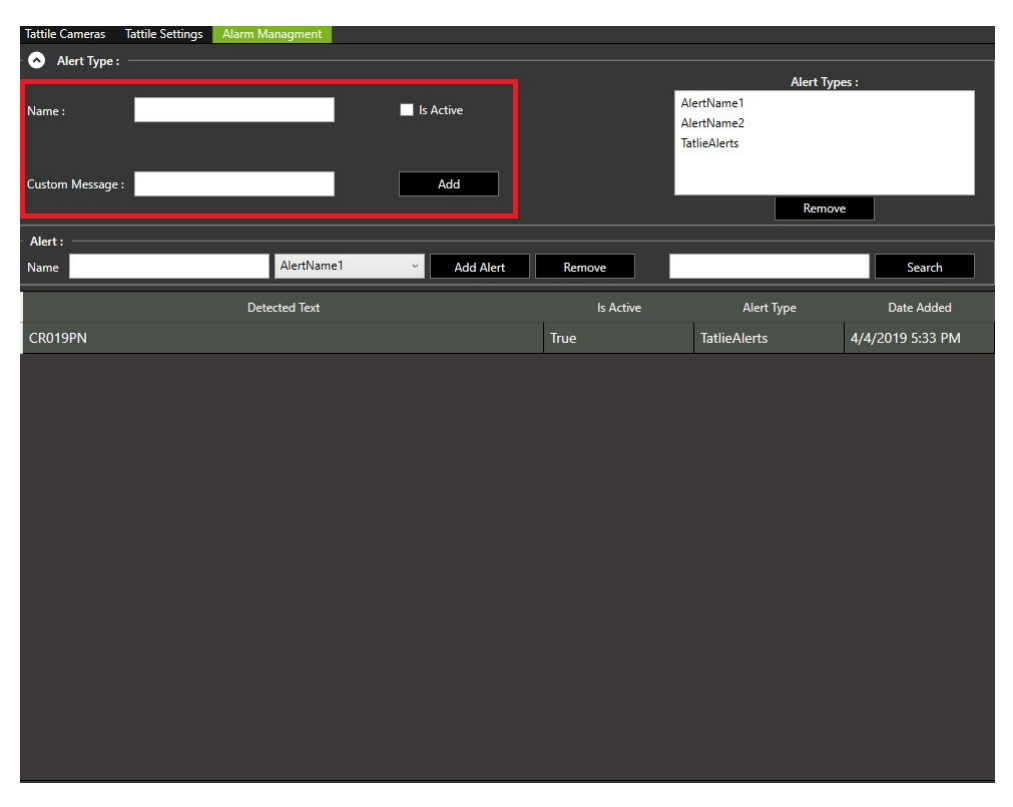

FIG. 4-24 ALARM TYPE CONFIGURATION

Section shown in, Fig 4-25, there is a section on the right of add alert that allows you to check the types, select the alerts that needs to be removed from the list and remove them using the remove button.

|                                                      | veel          | r           | milestone |                                          |                  |
|------------------------------------------------------|---------------|-------------|-----------|------------------------------------------|------------------|
| Tattile Cameras Tattile Settings Alarn               | n Managment   |             |           |                                          |                  |
| - 📀 Alert Type : ——————————————————————————————————— |               |             |           | Alart Tur                                | er :             |
| Name :                                               |               | Is Active   |           | AlertName1<br>AlertName2<br>TatlieAlerts | G,               |
| Custom Message :                                     |               | Add         |           | Remov                                    | e                |
| Alert :                                              |               |             |           |                                          |                  |
| Name                                                 | AlertName1    | × Add Alert | Remove    |                                          | Search           |
|                                                      | Detected Text |             | Is Active | Alert Type                               | Date Added       |
| CR019PN                                              |               |             | True      | TatlieAlerts                             | 4/4/2019 5:33 PM |
|                                                      |               |             |           |                                          |                  |

FIG. 4-25 LIST OF ALARM TYPES

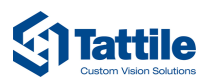

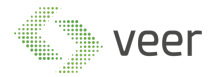

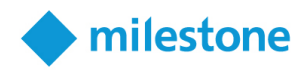

# ALERT:

In this section, the user has two parts of the feature. First the user can input a plate to add it or remove it from the watchlist, also the user has an option to search for a specific plate added previously in the table.

First, Fig 4-26, the user has to input the Plate to be on the look for, then choose an alarm type from the added types seen in the section of **Alarm Types** above, then the user has a choice between adding the input alert(if not previously added), or remove the alert(if it exists in the table).

| Tattile Cameras Tattile Settings | larm Managment |           |           |                                                        |                  |
|----------------------------------|----------------|-----------|-----------|--------------------------------------------------------|------------------|
| 🔿 Alert Type : —————             |                |           |           |                                                        |                  |
| Name :                           | -              | ls Active |           | Alert Type<br>AlertName1<br>AlertName2<br>TatlieAlerts | 25 :             |
| Custom Message :                 |                | Add       |           | Remove                                                 | 2                |
| A1-+-                            |                |           |           |                                                        |                  |
| Name                             | AlertName1 ~   | Add Alert | Remove    |                                                        | Search           |
|                                  | Detected Text  |           | Is Active | Alert Type                                             | Date Added       |
| CR019PN                          |                |           | True      | TatlieAlerts                                           | 4/4/2019 5:33 PM |
|                                  |                |           |           |                                                        |                  |

FIG. 4-26 ADD PLATE TO WATCH LIST ALARM

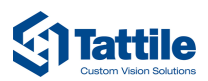

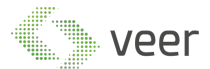

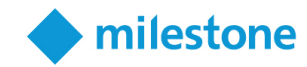

Fig 4-7, the user can filter the watch list based on a keyword typed in the search field.

| Tattile Cameras  | Tattile Settings | Alarm Managment |        |           |           |              |             |                  |
|------------------|------------------|-----------------|--------|-----------|-----------|--------------|-------------|------------------|
| 🔿 Alert Type :   |                  |                 |        |           |           |              |             |                  |
|                  |                  |                 |        |           |           |              | Alert Types | :                |
| Name :           |                  |                 | 📃 ls / | Active    |           | AlertName1   |             |                  |
|                  |                  |                 |        |           |           | AlertName2   |             |                  |
|                  |                  |                 |        |           |           | latlieAlerts |             |                  |
| Custom Message : |                  |                 |        | Add       |           |              |             |                  |
| 2.00             | 10               |                 |        |           |           |              | Remove      | e de de          |
|                  |                  |                 |        |           |           |              |             |                  |
| - Alert :        |                  |                 |        |           |           |              |             |                  |
| Name             |                  | AlertName       | 1 v    | Add Alert | Remove    |              |             | Search           |
|                  |                  | Detected Text   |        |           | Is Active | Alert        | Туре        | Date Added       |
| CR019PN          |                  |                 |        |           | True      | TatlieAlerts |             | 4/4/2019 5:33 PM |
|                  |                  |                 |        |           |           |              |             |                  |
|                  |                  |                 |        |           |           |              |             |                  |
|                  |                  |                 |        |           |           |              |             |                  |
|                  |                  |                 |        |           |           |              |             |                  |
|                  |                  |                 |        |           |           |              |             |                  |
|                  |                  |                 |        |           |           |              |             |                  |
|                  |                  |                 |        |           |           |              |             |                  |
|                  |                  |                 |        |           |           |              |             |                  |
|                  |                  |                 |        |           |           |              |             |                  |
|                  |                  |                 |        |           |           |              |             |                  |
|                  |                  |                 |        |           |           |              |             |                  |
|                  |                  |                 |        |           |           |              |             |                  |
|                  |                  |                 |        |           |           |              |             |                  |
|                  |                  |                 |        |           |           |              |             |                  |
|                  |                  |                 |        |           |           |              |             |                  |
|                  |                  |                 |        |           |           |              |             |                  |
|                  |                  |                 |        |           |           |              |             |                  |
|                  |                  |                 |        |           |           |              |             |                  |
|                  |                  |                 |        |           |           |              |             |                  |

FIG. 4-27 SEARCH EXISTING PLATES IN WATCH LIST

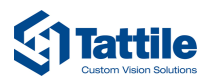

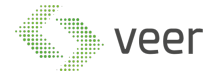

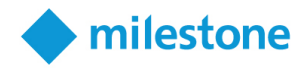

# ALERT TABLE:

A grid showing all the plate added to the watchlist based on Alarm Type, Fig 4-28 shows the list of watch listed, with the following information:

- Detected Text
- Is Active
- Alert Type
- Date Added

Note: in order to edit, double click on a Row and it will be automatically switched to edit mode in the Client.

| Tattile Cameras | Tattile Settings | Alarm Managment |           |           |              |                  |
|-----------------|------------------|-----------------|-----------|-----------|--------------|------------------|
| 🔿 Alert Type :  |                  |                 |           |           |              |                  |
|                 |                  |                 |           |           | Alert Typ    | es :             |
| Name :          |                  |                 | Is Active |           | AlertName1   |                  |
|                 |                  |                 |           |           | AlertName2   |                  |
|                 |                  |                 |           |           | TatlieAlerts |                  |
| Curtom Merrage  |                  |                 | Add       |           |              |                  |
| custom message. | 10               |                 | Add       |           | Ramou        |                  |
|                 |                  |                 |           |           | Keniov       |                  |
| Alert :         |                  |                 |           |           |              |                  |
| Name            |                  | AlertName1      | Add Alert | Remove    |              | Search           |
| 1               |                  | Detected Text   |           | Is Active | Alert Type   | Date Added       |
| CD010DN         |                  |                 |           |           | Talia Alasta | A/A/2010 5-22 DM |
| Скотэри         |                  |                 |           | Irue      | latileAlerts | 4/4/2019 5:55 PW |
|                 |                  |                 |           |           |              |                  |
|                 |                  |                 |           |           |              |                  |
|                 |                  |                 |           |           |              |                  |
|                 |                  |                 |           |           |              |                  |
|                 |                  |                 |           |           |              |                  |
|                 |                  |                 |           |           |              |                  |
|                 |                  |                 |           |           |              |                  |
|                 |                  |                 |           |           |              |                  |
|                 |                  |                 |           |           |              |                  |
|                 |                  |                 |           |           |              |                  |
|                 |                  |                 |           |           |              |                  |
|                 |                  |                 |           |           |              |                  |
|                 |                  |                 |           |           |              |                  |
|                 |                  |                 |           |           |              |                  |
|                 |                  |                 |           |           |              |                  |
|                 |                  |                 |           |           |              |                  |
|                 |                  |                 |           |           |              |                  |
|                 |                  |                 |           |           |              |                  |

FIG. 4-28 ACTIVE WATCH LIST PLATES

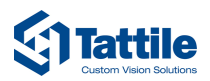

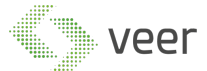

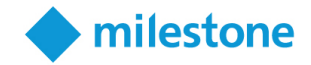

# **5. MILESTONE PLUGIN**

As for the Milestone Plugin section, it consists of 2 main parts. The live view interface and the History (data collected) view.

# 5.1. Live View

Fig 5-1, displays the V-Tattile Plugin in the Smart Client live view with 2 separate data streams.

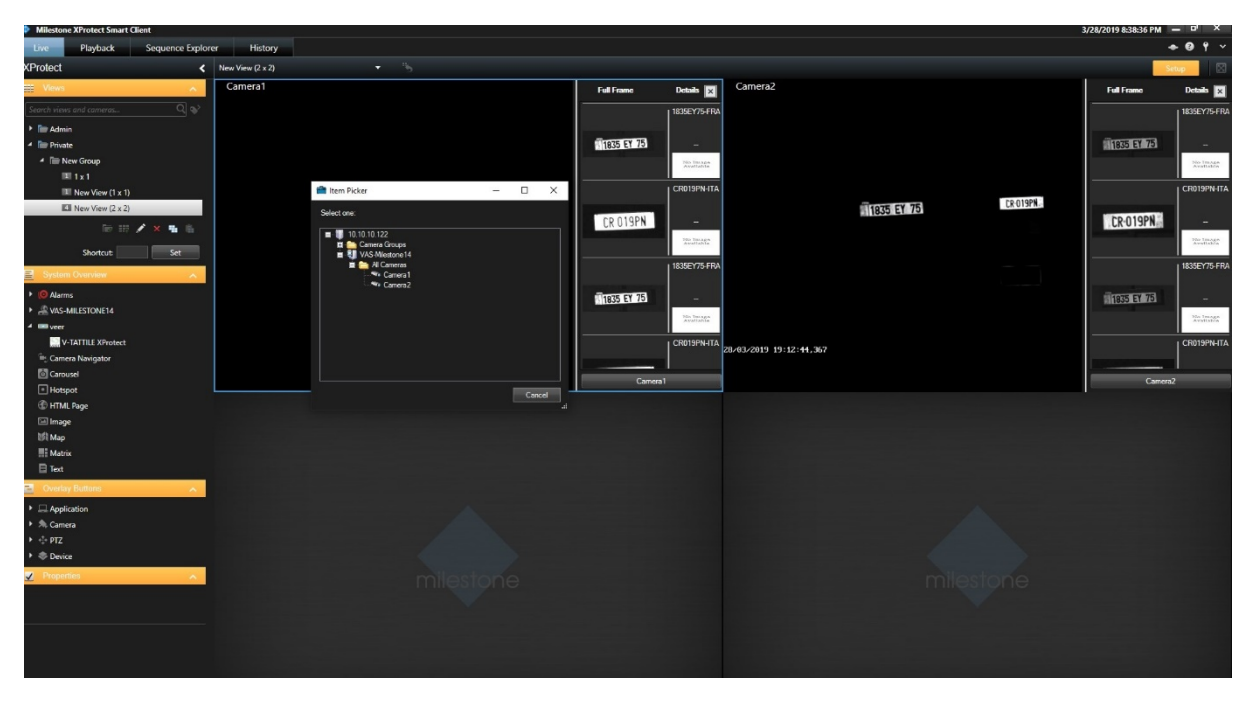

FIG. 5-1 SMART CLIENT PLUGIN VIEW

In order to activate the plugin, the user logging in to Milestone should have enough permissions to use the Setup functionality. After Logging in to Smart Client, and choosing the view where the plugin should load.

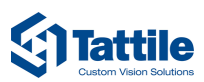

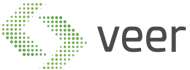

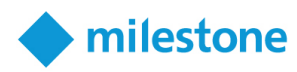

| Milestone XProtect Smart Client |                                 |                          |                         | 3.       | /28/2019 8:38:36 PM 🗕 🗗 🗙 |
|---------------------------------|---------------------------------|--------------------------|-------------------------|----------|---------------------------|
| Live Playback Sequence Explor   | rer History                     |                          |                         |          | <b>+ 0 1</b> ×            |
| XProtect <                      | New View (2 x 2) 🔹 🦌            |                          |                         |          | Setup                     |
| Views A                         | Camera1                         | Full Frame Details 🔀     | Camera2                 |          | Full Frame Details 🔀      |
| Search views and cameras Q 😒    |                                 | 1835EY75-FRA             |                         |          | 1835EY75-FRA              |
| Admin                           |                                 |                          |                         |          |                           |
| 🔺 🛅 Private                     |                                 | 1835 EY 75               |                         |          | 1835 EY 75                |
| New Group                       |                                 | No Insage<br>Available   |                         |          | No Image<br>Availation    |
| III 1 x 1                       |                                 |                          |                         |          | L CEDIIORNATA             |
| New View (1 x 1)                | Tem Picker – L X                | CAUGHAIR                 | LOT CV 75               | CR-019PN | Charlen                   |
| Bull New View (2 x 2)           | Select one:                     | CR 019PN -               | 1835 ET 75              |          | CR-019PN                  |
| 107 117 / X 🖬 Illa              | 10.10.122     Compress Compress | The International States |                         |          | No Image<br>Available     |
| Shortcut: Set                   | VAS Mietone 14                  |                          |                         |          |                           |
| System Overview                 | ■ V Cameras                     | 1839ET/5-FHA             |                         |          | 1830ET/5-FRA              |
| Ø Alarms                        | Camera 2                        | U1835 EY 75              |                         |          | B1835 57 75               |
| As-milestone14                  |                                 | Yolin Descapes           |                         |          | No Image                  |
| 4 Im veer                       |                                 |                          |                         |          |                           |
| V-TATTILE XProtect              |                                 | CR019PN+ITA              | 28/03/2019 19:12:44,367 |          | CR019PN-ITA               |
| Carnusel                        |                                 |                          |                         |          |                           |
| Hotspot                         |                                 | Camera 1                 |                         |          | Camera2                   |
| ITTML Page                      |                                 |                          |                         |          |                           |
| 💷 Image                         |                                 |                          |                         |          |                           |
| IST Map                         |                                 |                          |                         |          |                           |
| E Inst                          |                                 |                          |                         |          |                           |
| Overlay Buttons                 |                                 |                          |                         |          |                           |
|                                 |                                 |                          |                         |          |                           |
| <ul> <li>A Camera</li> </ul>    |                                 |                          |                         |          |                           |
|                                 |                                 |                          |                         |          |                           |
| ► 巻 Device                      |                                 |                          |                         |          |                           |
| Properties                      |                                 |                          |                         |          |                           |
|                                 |                                 |                          |                         |          |                           |
|                                 |                                 |                          |                         |          |                           |
|                                 |                                 |                          |                         |          |                           |
|                                 |                                 |                          |                         |          |                           |
|                                 |                                 |                          |                         |          |                           |

FIG. 5-2 SMART CLIENT CONFIGURE

Then, after switching to Setup Mode, he should drag and drop **V-TATTILE XProtect** found under the name **Veer**, Fig 5-3 tab will appear, click on it and a view with the analytics will appear, Fig 5-4.

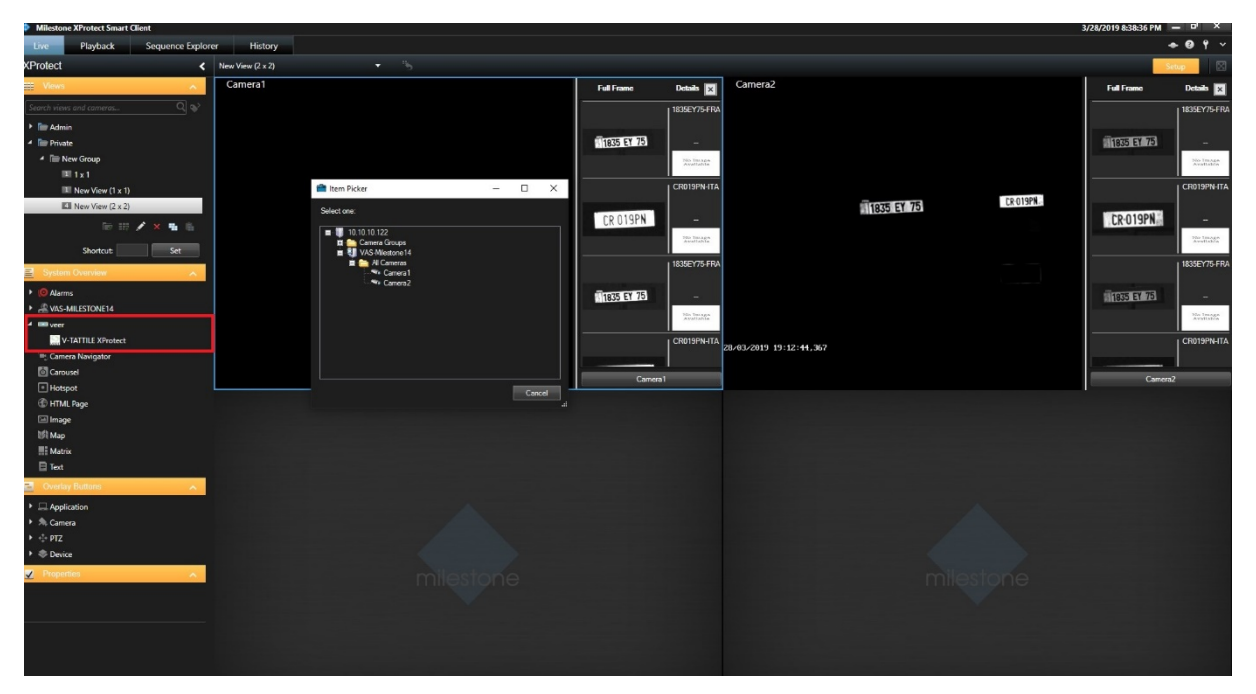

FIG. 5-3 SMART CLIENT ACTIVATING PLUGIN

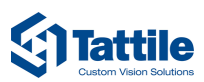

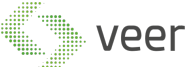

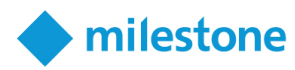

| Milestone XProtect Smart Client |                             |                                                                                                    |                                      | 3/28/2019 8:38:36 PM 🗕 🔍 🗙                                                                                      |
|---------------------------------|-----------------------------|----------------------------------------------------------------------------------------------------|--------------------------------------|----------------------------------------------------------------------------------------------------|
| Live Playback Sequence Explo    | rer History                 |                                                                                                    |                                      | ◆ @ Ÿ ヾ                                                                                                    |
| XProtect <                      | New View (2 x 2) 👻 🐪        |                                                                                                    |                                      | Setup                                                                                                    |
| III Views                       | Camera1                     | Full Frame Details 🗙                                                                                             | Camera2                              | Full Frame Details 🗙                                                                                            |
| Search views and cameras Q 🔊    |                             | 1835EY75-FRA                                                                                                    |                                      | 1835EY75-FRA                                                                                                    |
| ▶ Teer Admin                    |                             | and the second second second second second second second second second second second second second second second |                                      | The second second second second second second second second second second second second second second second se |
| Private                         |                             | 1835 EY 75 -                                                                                                    |                                      | 1835 EY 75 -                                                                                                    |
| ▲ The New Group                 |                             | No Illusge<br>Available                                                                                          |                                      | No Traga<br>Availatio                                                                                           |
| III New View (1 x 1)            | 💼 Item Picker - 🗆 🗙         | CR019PN-ITA                                                                                                    |                                      | CR019PN-ITA                                                                                                    |
| Kill New View (2 x 2)           | Select one                  | The second second second second second second second second second second second second second second second se  | 1835 EY 75                           |                                                                                                    |
| lie 111 🖌 🗙 🖷 🛍                 | <b>a 1</b> 10 10 122        | CR 019PN -                                                                                                    |                                      | CR-019PN -                                                                                                    |
| Shortcut: Set                   | Camera Groups     Vision 14 | 100 Tanage<br>Available                                                                                          |                                      | She Tanaga<br>Aveitable                                                                                         |
| System Overview                 | Al Cameras                  | 1835EY75-FRA                                                                                                    |                                      | 1835EY75-FRA                                                                                                    |
| k 🖸 Alarma                      | verve Comera2               | Concerned and                                                                                                    |                                      | Second States                                                                                                   |
| All VAS-MILESTONE14             |                             | 1835 EY /5                                                                                                    |                                      | 11835 EV 751 -                                                                                                  |
| 4 🚥 veer                        |                             | Available                                                                                                    |                                      | AN UNITARY.                                                                                                    |
| V-TATTILE XProtect              |                             | CR019PN-ITA                                                                                                    | 28/03/2019 19:12: <del>11</del> ,367 | CR019PN-ITA                                                                                                    |
| Camera Navigator                |                             |                                                                                                    |                                      |                                                                                                    |
| Hotspot                         |                             | Camera 1                                                                                                    |                                      | Carrera2                                                                                                    |
| C HTML Page                     | - Concer<br>J               |                                                                                                    |                                      |                                                                                                    |
| 🖾 Image                         |                             |                                                                                                    |                                      |                                                                                                    |
| USI Map                         |                             |                                                                                                    |                                      |                                                                                                    |
| E Text                          |                             |                                                                                                    |                                      |                                                                                                    |
| Overlay Buttons                 |                             |                                                                                                    |                                      |                                                                                                    |
| Application                     |                             |                                                                                                    |                                      |                                                                                                    |
| <ul> <li>A Camera</li> </ul>    |                             |                                                                                                    |                                      |                                                                                                    |
| ► +1+ PTZ                       |                             |                                                                                                    |                                      |                                                                                                    |
| + & Device                      |                             |                                                                                                    |                                      |                                                                                                    |
| Properties                      |                             |                                                                                                    |                                      |                                                                                                    |
|                                 |                             |                                                                                                    |                                      |                                                                                                    |
|                                 |                             |                                                                                                    |                                      |                                                                                                    |
|                                 |                             |                                                                                                    |                                      |                                                                                                    |
|                                 |                             |                                                                                                    |                                      |                                                                                                    |
|                                 |                             |                                                                                                    |                                      |                                                                                                    |

FIG. 5-4 SMART CLIENT LIVE VIEW

As for the Live View plugin consists of 2 parts. First part is the live streaming shown in Fig 5-5.

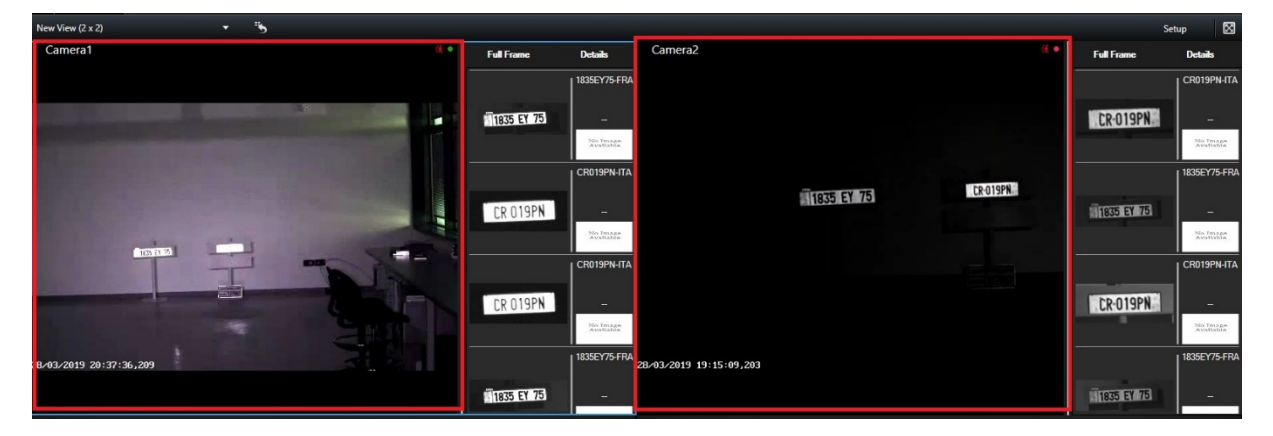

FIG. 5-5 SMART CLIENT PLUGIN DETAILS

And shown in Fig 5-6, the live results for the live stream, it will show the full frame of the plate in a column, a details in the second column, containing the full plate number as detected.

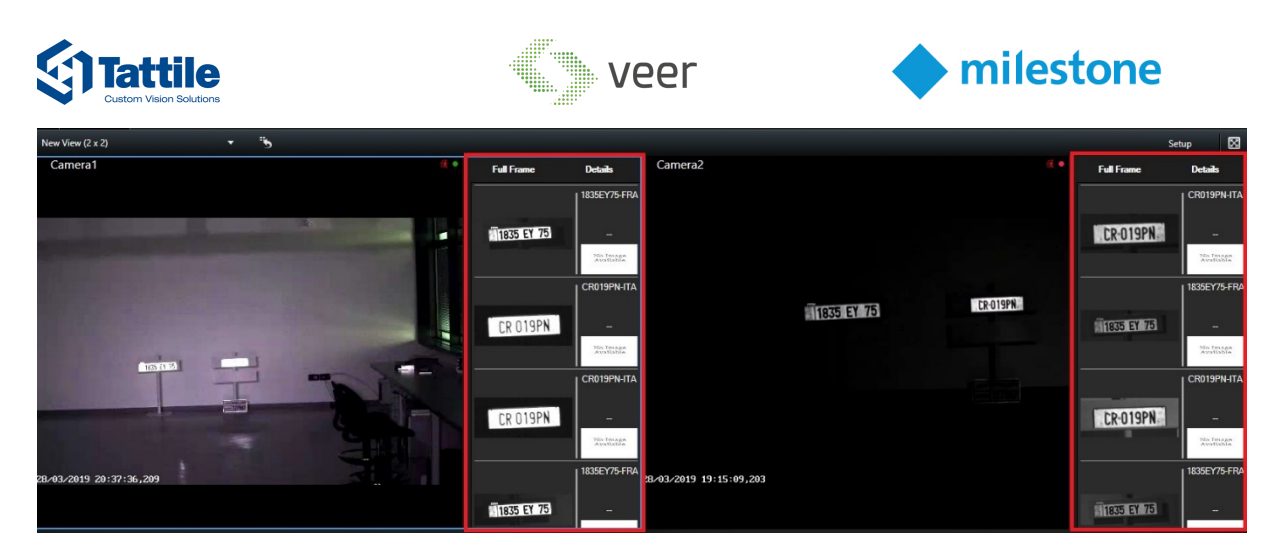

FIG. 5-6 SMART CLIENT LIVE RESULTS DETAILS

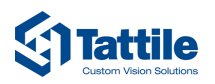

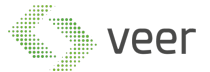

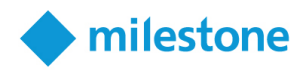

# 5.2. History View

V-Tattile Plugin contains a history view section, Fig 5-7, which is divided into 2 parts:

- The filters
- The Data

| Milestor   | e XProtect Smart Cl | ient                                     |                       |         |             |                                   |               | 3/29            | /2019 10:57:25 AM 🗕 🗗 🗙 |
|------------|---------------------|------------------------------------------|-----------------------|---------|-------------|-----------------------------------|---------------|-----------------|-------------------------|
| Live       | Playback            | Sequence Explorer History                |                       |         |             |                                   |               |                 | ◆ 0 f ×                 |
|            |                     |                                          |                       |         |             |                                   |               |                 | 8                       |
| From       |                     | Thursday, March 28, 2019 10:57:18 AM 🗢 🗸 | Text                  | Country | All         | Color                             | AI 🗸          | Vehicle Class   | ALL 🔻                   |
|            |                     | Friday, March 29, 2019 10:57:18 AM 🔹 🗸   | Brand                 | State   | All         | <ul> <li>Vehicle Color</li> </ul> | ALL 👻         | Camera          |                         |
|            | OCR Result          | Camera Name                              | Date/Time             | Country | Plate Color | Vehicle Colors                    | Vehicle Brand | Vehicle Class   | Frame                   |
|            | 1835EY75            | Tatit2                                   | 3/29/2019 10:55.04 AM | FRA     |             | RED                               | Mercedes      | HEAVY TRUCK     | 1835 EY 75              |
|            | CR019PN             | Tatit2                                   | 3/29/2019 10:55:03 AM | ITA     |             | NA                                | Mercedes      | CAR             | CR-019PN                |
|            | CR019PN             | Tatlie                                   | 3/29/2019 10:55:02 AM | ITA     |             | NA                                | Toyota        | CAR             | CR 019PN                |
|            | 1835EY75            | Tatit2                                   | 3/29/2019 10:55:02 AM | FRA     |             | NA                                | Alfa Romeo    | CAR             | 1835 EY 75              |
|            | 1835EY75            | Tatlie                                   | 3/29/2019 10:55:01 AM | FRA     |             | RED                               | NA            | CAR             | 1835 EY 75              |
|            | CR019PN             | Tatil2                                   | 3/29/2019 10:55:00 AM | ПА      |             | NA                                | Lancia        | CAR             | CR-019PN                |
|            | CR019PN             | Tatle                                    | 3/29/2019 10:54:57 AM | ПА      |             | RED                               | DAF           | HEAVY TRUCK     | CR 019PN                |
|            | 1835EY75            | Tatlie                                   | 3/29/2019 10:54:56 AM | FRA     |             | RED                               | NA            | CAR             | 1835 EY 75              |
|            | 1835EY75            | Tatil2                                   | 3/29/2019 10:54:54 AM | FRA     |             | RED                               | Alfa Romeo    | CAR             | 1835 EY 75              |
|            | CR019PN             | Tatit2                                   | 3/29/2019 10:54:53 AM | ПА      |             | NA                                | Mercedes      | CAR             | CR-019PN                |
|            | CR019PN             | Tatlie                                   | 3/29/2019 10:54:52 AM | ПА      |             | NA                                | vw            | CAR             | CR 019PN                |
|            | 1835EY75            | Tatle                                    | 3/29/2019 10:54:51 AM | FRA     |             | RED                               | Land Rover    | CAR             | 1835 EY 75              |
|            | 1835EY75            | Tatil2                                   | 3/29/2019 10:54:49 AM | FRA     |             | RED                               | DAF           | HEAVY TRUCK     | 1835 EY 75              |
|            | CR019PN             | Tatil2                                   | 3/29/2019 10:54:48 AM | ITA     |             | NA                                | Fiat          | CAR             | CR-019PN                |
|            | CR019PN             | Tatlie                                   | 3/29/2019 10:54:47 AM | ПА      |             | NA                                | Toyota        | CAR             | CR 019PN                |
|            | 1835EY75            | Tatlie                                   | 3/29/2019 10:54:46 AM | FRA     |             | RED                               | vw            | CAR             | 1835 EY 75              |
|            | 1835EY75            | Tatit2                                   | 3/29/2019 10:54:44 AM | FRA     |             | RED                               | Alfa Romeo    | CAR             | 1835 EY 75              |
|            | CR019PN             | Tatrt2                                   | 3/29/2019 10:54:43 AM | ПА      |             | NA                                | vw            | CAR             | CR-019PN                |
|            | CR019PN             | Tatlie                                   | 3/29/2019 10:54:42 AM | ITA     |             | NA                                | Mercedes      | HEAVY TRUCK     | CR 019PN                |
|            | 1835EY75            | Tatle                                    | 3/29/2019 10:54:41 AM | FRA     |             | RED                               | Mitsubishi    | CAR             | 1835 EY 75              |
| 50 Records | •                   | Total Court 406                          |                       |         |             |                                   | S             | ) <b>(a</b> (a) | Page 1/9                |

FIG. 5-7 SMART CLIENT HISTORY

THE FILTERS:

First there are the time range filters, which select the results only between the selected dates, Fig 5-8.

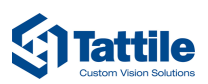

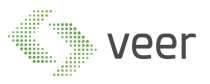

| Live       | Playback   | Sequence Explorer History                |       |                       |         |             |   |                |             |    |               |          | + 0  | ۴ ~     |
|------------|------------|------------------------------------------|-------|-----------------------|---------|-------------|---|----------------|-------------|----|---------------|----------|------|---------|
|            |            |                                          | _     |                       |         |             |   |                |             |    |               |          |      |         |
| From       |            | Thursday, March 28, 2019 10:57:18 AM 🔷 🗸 | Text  |                       | Country | All         | - | Color          | Al          | -  | Vehicle Class | ALL      |      | -       |
| TAI        |            | Friday, March 29, 2019 10:57:18 AM 🔷 🗸   | Brand |                       | State   | All         | • | Vehicle Color  | ALL         | -  | Camera        |          |      |         |
| 1000       | OCR Result | Camera Name                              |       | Date/Time             | Country | Plate Color |   | Vehicle Colors | Vehicle Bra | nd | Vehicle Class | R        | rame | -       |
|            | 1835EY75   | Tatit2                                   |       | 3/29/2019 10:55:04 AM | FRA     |             |   | RED            | Mercedes    |    | HEAVY TRUCK   | 1835     | E    | 13      |
|            | CR019PN    | Tatit2                                   |       | 3/29/2019 10:55:03 AM | ПА      |             |   | NA             | Mercedes    |    | CAR           | CR-0     | 19   | PN      |
| ٥          | CR019PN    | Tatlie                                   |       | 3/29/2019 10:55:02 AM | ITA     |             |   | NA             | Toyota      |    | CAR           | CR O     | 19   | PN      |
|            | 1835EY75   | Tatit2                                   |       | 3/29/2019 10:55:02 AM | FRA     |             |   | NA             | Alfa Romeo  |    | CAR           | 1835     | EY   | 75      |
|            | 1835EY75   | Tatie                                    |       | 3/29/2019 10:55:01 AM | FRA     |             |   | RED            | NA          |    | CAR           | 1835     | EY   | 75      |
|            | CR019PN    | Tatil2                                   |       | 3/29/2019 10:55:00 AM | ПА      |             |   | NA             | Lancia      |    | CAR           | CR-0     | 19   | PN      |
|            | CR019PN    | Tatlie                                   |       | 3/29/2019 10:54:57 AM | ПА      |             |   | RED            | DAF         |    | HEAVY TRUCK   | CRO      | 19   | PN      |
|            | 1835EY75   | Tatlie                                   |       | 3/29/2019 10:54:56 AM | FRA     |             |   | RED            | NA          |    | CAR           | 1835     | EY   | 75      |
|            | 1835EY75   | Tatit2                                   |       | 3/29/2019 10:54:54 AM | FRA     |             |   | RED            | Alfa Romeo  |    | CAR           | 1835     | EY   | 75      |
|            | CR019PN    | Tatr2                                    |       | 3/29/2019 10:54:53 AM | ITA     |             |   | NA             | Mercedes    |    | CAR           | CR-0     | 19   | PN      |
|            | CR019PN    | Tatlie                                   |       | 3/29/2019 10:54:52 AM | ITA     |             |   | NA             | vw          |    | CAR           | CR 0     | 19   | PN      |
|            | 1835EY75   | Tatlie                                   |       | 3/29/2019 10:54:51 AM | FRA     |             |   | RED            | Land Rover  |    | CAR           | 1835     | EY   | 75      |
|            | 1835EY75   | Tatit2                                   |       | 3/29/2019 10:54:49 AM | FRA     |             |   | RED            | DAF         |    | HEAVY TRUCK   | 1835     | EY   | 75      |
|            | CR019PN    | Tatil2                                   |       | 3/29/2019 10:54:48 AM | ITA     |             |   | NA             | Fiat        |    | CAR           | CR-0     | 19   | PN      |
|            | CR019PN    | Tatlie                                   |       | 3/29/2019 10:54:47 AM | ΠΑ      |             |   | NA             | Toyota      |    | CAR           | CR O     | 19   | ΡN      |
|            | 1835EY75   | Tatlie                                   |       | 3/29/2019 10:54:46 AM | FRA     |             |   | RED            | vw          |    | CAR           | 1835     | EY   | 75      |
|            | 1835EY75   | Tatit2                                   |       | 3/29/2019 10:54:44 AM | FRA     |             |   | RED            | Alfa Romeo  |    | CAR           | 1835     | EY   | 75      |
|            | CR019PN    | Tatit2                                   |       | 3/29/2019 10:54:43 AM | ITA     |             |   | NA             | vw          |    | CAR           | CR-0     | 19   | PN      |
|            | CR019PN    | Tatlie                                   |       | 3/29/2019 10:54:42 AM | ITA     |             |   | NA             | Mercedes    |    | HEAVY TRUCK   | CRO      | 19   | PN      |
|            | 1835EY75   | Tatlie                                   |       | 3/29/2019 10:54:41 AM | FRA     |             |   | RED            | Mitsubishi  |    | CAR           | 1835     | EY   | 75      |
| 50 Records | -          | Total Count 406                          |       |                       |         |             |   |                |             | C  |               | Page 1/9 |      | $\odot$ |

#### FIG. 5-8 HISTORY TIME PERIOD

**Text** and **Brand**, Fig 5-8, enable searching through the data based on the car text plate, or the car brand name.

| Milesto    | ne XProtect Smart Cli | ient                                     |                    |         |            |   |                |               | 3/29/           | 2019 10:57:25 AM 🗕 🗗 🗙 |
|------------|-----------------------|------------------------------------------|--------------------|---------|------------|---|----------------|---------------|-----------------|------------------------|
| Live       | Playback              | Sequence Explorer History                |                    |         |            |   |                |               |                 | + 0 f ~                |
|            |                       |                                          |                    |         |            |   |                |               |                 | 8                      |
| From       |                       | Thursday, March 28, 2019 10:57:18 AM 🔹 🗸 | Text               | Country | All        | - | Color          | All           | ✓ Vehicle Class | ALL 👻                  |
| Till       |                       | Friday, March 29, 2019 10:57:18 AM 💌 🗸   | Brand              | State   | All        | - | Vehicle Color  | ALL           | ✓ Camera        |                        |
|            | OCR Result            | Camera Name                              | Date/Time          | Country | Plate Colo | r | Vehicle Colors | Vehicle Brand | Vehicle Class   | Frame                  |
|            | 1835EY75              | Tatil2                                   | 3/29/2019 10:55:04 | AM FRA  |            |   | RED            | Mercedes      | HEAVY TRUCK     | 1835 EY 75             |
|            | CR019PN               | Tatit2                                   | 3/29/2019 10:55:03 | AM ITA  |            |   | NA             | Mercedes      | CAR             | CR-019PN               |
|            | CR019PN               | Tatlie                                   | 3/29/2019 10:55:02 | AM ITA  |            |   | NA             | Toyota        | CAR             | CR 019PN               |
|            | 1835EY75              | Tatit2                                   | 3/29/2019 10:55:02 | AM FRA  |            |   | NA             | Alfa Romeo    | CAR             | 1835 EY 75             |
|            | 1835EY75              | Tatlie                                   | 3/29/2019 10:55:01 | AM FRA  |            |   | RED            | NA            | CAR             | 1835 EY 75             |
|            | CR019PN               | Tatil2                                   | 3/29/2019 10:55:00 | AM ITA  |            |   | NA             | Lancia        | CAR             | CR-019PN               |
|            | CR019PN               | Tatlie                                   | 3/29/2019 10:54:57 | AM ITA  |            |   | RED            | DAF           | HEAVY TRUCK     | CR 019PN               |
|            | 1835EY75              | Tatlie                                   | 3/29/2019 10:54:56 | AM FRA  |            |   | RED            | NA            | CAR             | 1835 EY 75             |
|            | 1835EY75              | Tatit2                                   | 3/29/2019 10:54:54 | AM FRA  |            |   | RED            | Alfa Romeo    | CAR             | 1835 EY 75             |
|            | CR019PN               | Tatit2                                   | 3/29/2019 10:54:53 | AM ITA  |            |   | NA             | Mercedes      | CAR             | CR-019PN               |
|            | CR019PN               | Tatke                                    | 3/29/2019 10:54:52 | AM ITA  |            |   | NA             | vw            | CAR             | CR 019PN               |
| •          | 1835EY75              | Tatlie                                   | 3/29/2019 10:54:51 | AM FRA  |            |   | RED            | Land Rover    | CAR             | 1835 EY 75             |
|            | 1835EY75              | Tatil2                                   | 3/29/2019 10:54:49 | AM FRA  |            |   | RED            | DAF           | HEAVY TRUCK     | 1835 EY 75             |
|            | CR019PN               | Tatil2                                   | 3/29/2019 10:54:48 | AM ITA  |            |   | NA             | Fiat          | CAR             | <u>CR-019PN</u>        |
|            | CR019PN               | Tatlie                                   | 3/29/2019 10:54:47 | AM ITA  |            |   | NA             | Toyota        | CAR             | CR 019PN               |
|            | 1835EY75              | Tatlie                                   | 3/29/2019 10:54:46 | AM FRA  |            |   | RED            | vw            | CAR             | 1835 EY 75             |
|            | 1835EY75              | Tatil2                                   | 3/29/2019 10:54:44 | AM FRA  |            |   | RED            | Alfa Romeo    | CAR             | 1835 EY 75             |
|            | CR019PN               | Tatit2                                   | 3/29/2019 10:54:43 | AM ITA  |            |   | NA             | vw            | CAR             | <u>CR-019PN</u>        |
|            | CR019PN               | Tatlie                                   | 3/29/2019 10:54:42 | AM ITA  |            |   | NA             | Mercedes      | HEAVY TRUCK     | CR 019PN               |
|            | 1835EY75              | Tatlie                                   | 3/29/2019 10:54:41 | AM FRA  |            |   | RED            | Mitsubishi    | CAR             | 1835 EY 75             |
| 50 Records | -                     | Total Count 406                          |                    |         |            |   |                | Ģ             |                 | Page 1/9               |

FIG. 5-9 HISTORY FILTERS

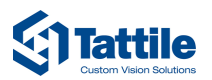

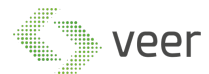

More filtering options such as Plate Country of Origin, or Plate State, or Plate Color ... shown in Fig 5-10.

| Milesto    | ne XProtect Smart C | Dient                                    |                       |         |             |                                   |               | 3/29/         | /2019 10:57:25 AM 🗕 🗗 🗙 |
|------------|---------------------|------------------------------------------|-----------------------|---------|-------------|-----------------------------------|---------------|---------------|-------------------------|
| Live       | Playback            | Sequence Explorer History                |                       |         |             |                                   |               |               | ◆ 9 † v                 |
|            |                     |                                          |                       |         |             |                                   |               |               | 8                       |
| From       |                     | Thursday, March 28, 2019 10:57:18 AM 💌 🕶 | Text                  | Country | Al          | - Color                           | All           | Vehicle Class | ALL                     |
| тан        |                     | Friday, March 29, 2019 10:57:18 AM 🔷 🗸   | Brand                 | State   | Al          | <ul> <li>Vehicle Color</li> </ul> | ALL 👻         | Camera        |                         |
|            | OCR Result          | Camera Name                              | Date/Time             | Country | Plate Color | Vehicle Colors                    | Vehicle Brand | Vehicle Class | Frame                   |
|            | 1835EY75            | Tatit2                                   | 3/29/2019 10:55:04 AM | FRA     |             | RED                               | Mercedes      | HEAVY TRUCK   | 1835 EY 75              |
|            | CR019PN             | Tatit2                                   | 3/29/2019 10:55:03 AM | ΠΑ      |             | NA                                | Mercedes      | CAR           | CR-019PN                |
|            | CR019PN             | Tatlie                                   | 3/29/2019 10.55.02 AM | ПА      |             | NA                                | Toyota        | CAR           | CR 019PN                |
|            | 1835EY75            | Tatit2                                   | 3/29/2019 10:55:02 AM | FRA     |             | NA                                | Alfa Romeo    | CAR           | 1835 EY 75              |
|            | 1835EY75            | Tatlie                                   | 3/29/2019 10:55:01 AM | FRA     |             | RED                               | NA            | CAR           | 1835 EY 75              |
| •          | CR019PN             | Tatil2                                   | 3/29/2019 10:55:00 AM | ITA     |             | NA                                | Lancia        | CAR           | <u> CR-019PN</u>        |
|            | CR019PN             | Tatlie                                   | 3/29/2019 10:54:57 AM | ПА      |             | RED                               | DAF           | HEAVY TRUCK   | CR 019PN                |
|            | 1835EY75            | Tatlie                                   | 3/29/2019 10:54:56 AM | FRA     |             | RED                               | NA            | CAR           | 1835 EY 75              |
|            | 1835EY75            | Tatii2                                   | 3/29/2019 10:54:54 AM | FRA     |             | RED                               | Alfa Romeo    | CAR           | 1835 EY 75              |
|            | CR019PN             | Tatıt2                                   | 3/29/2019 10:54:53 AM | ITA     |             | NA                                | Mercedes      | CAR           | CR-019PN                |
|            | CR019PN             | Tatlie                                   | 3/29/2019 10:54:52 AM | ITA     |             | NA                                | vw            | CAR           | CR 019PN                |
| •          | 1835EY75            | Tatlie                                   | 3/29/2019 10:54:51 AM | FRA     |             | RED                               | Land Rover    | CAR           | 1835 EY 75              |
|            | 1835EY75            | Tatit2                                   | 3/29/2019 10:54:49 AM | FRA     |             | RED                               | DAF           | HEAVY TRUCK   | 1835 EY 75              |
|            | CR019PN             | Tatit2                                   | 3/29/2019 10:54:48 AM | ITA     |             | NA                                | Fiat          | CAR           | CR-019PN                |
|            | CR019PN             | Tatlie                                   | 3/29/2019 10:54:47 AM | ПА      |             | NA                                | Toyota        | CAR           | CR 019PN                |
| •          | 1835EY75            | Tatlie                                   | 3/29/2019 10:54:46 AM | FRA     |             | RED                               | vw            | CAR           | 1835 EY 75              |
|            | 1835EY75            | Tatit2                                   | 3/29/2019 10:54:44 AM | FRA     |             | RED                               | Alfa Romeo    | CAR           | 1835 EY 75              |
|            | CR019PN             | Tatrt2                                   | 3/29/2019 10:54:43 AM | ITA     |             | NA                                | vw            | CAR           | CR-019PN                |
|            | CR019PN             | Tatlie                                   | 3/29/2019 10:54:42 AM | ПА      |             | NA                                | Mercedes      | HEAVY TRUCK   | CR 019PN                |
| ۵          | 1835EY75            | Tatile                                   | 3/29/2019 10:54:41 AM | FRA     |             | RED                               | Mitsubishi    | CAR           | 1835 EY 75              |
| 50 Records | -                   | Total Count 406                          |                       |         |             |                                   | Ç             |               | Page 1/9                |

#### FIG. 5-10 HISTORY FILTERS

| Milesto    | ne XProtect Smart C | ient                                     |       |                    |         |             |   |                |             |    | 3/2           | 9/2019 10:57:25 AM | – ° ×.      |
|------------|---------------------|------------------------------------------|-------|--------------------|---------|-------------|---|----------------|-------------|----|---------------|--------------------|-------------|
| Live       | Playback            | Sequence Explorer History                |       |                    |         |             |   |                |             |    |               |                    | + 0 1 ×     |
|            |                     |                                          |       |                    |         |             |   |                |             |    |               |                    |             |
| From       |                     | Thursday, March 28, 2019 10:57:18 AM 🔷 🗸 | Text  |                    | Country | All         | • | Color          | All         | •  | Vehide Class  | ALL                | -           |
| Till       |                     | Friday, March 29, 2019 10:57:18 AM 💌 🗸   | Brand |                    | State   | Al          | • | Vehicle Color  | ALL         | •  | Camera        |                    |             |
|            | OCR Result          | Camera Name                              |       | Date/Time          | Country | Plate Color |   | Vehicle Colors | Vehicle Bra | nd | Vehicle Class | Frai               | ne          |
|            | 1835EY75            | Tatil2                                   | 3/2   | 2019 10:55:04 AM   | FRA     |             |   | RED            | Mercedes    |    | HEAVY TRUCK   | 1835               | EY /5       |
|            | CR019PN             | Tatrt2                                   | 3/2   | 2019 10:55:03 AM   | ITA     |             |   | NA             | Mercedes    |    | CAR           | CR-0               | 19PN        |
|            | CR019PN             | Tatlie                                   | 3/2   | 2019 10:55:02 AM   | ΠΑ      |             |   | NA             | Toyota      |    | CAR           | CRO                | 19PN        |
|            | 1835EY75            | Tatit2                                   | 3/2   | 2019 10:55:02 AM   | FRA     |             |   | NA             | Alfa Romeo  |    | CAR           | 1835               | EY 75       |
|            | 1835EY75            | Tatlie                                   | 3/2   | 9/2019 10:55:01 AM | FRA     |             |   | RED            | NA          |    | CAR           | 1835               | EY 75       |
|            | CR019PN             | Tatil2                                   | 3/2   | 2019 10:55:00 AM   | ITA     |             |   | NA             | Lancia      |    | CAR           | CR-0               | 19PN        |
|            | CR019PN             | Tatlie                                   | 3/2   | 0/2019 10:54:57 AM | ITA     |             |   | RED            | DAF         |    | HEAVY TRUCK   | CRO                | 19PN        |
|            | 1835EY75            | Tatlie                                   | 3/2   | 2019 10:54:56 AM   | FRA     |             |   | RED            | NA          |    | CAR           | 1835               | EY 75       |
|            | 1835EY75            | Tatit2                                   | 3/2   | 2019 10:54:54 AM   | FRA     |             |   | RED            | Alfa Romeo  |    | CAR           | 1835               | EY 75       |
|            | CR019PN             | Tatit2                                   | 3/2   | 9/2019 10:54:53 AM | ITA     |             |   | NA             | Mercedes    |    | CAR           | CR-01              | <b>19PN</b> |
|            | CR019PN             | Tatlie                                   | 3/2   | 9/2019 10:54:52 AM | ITA     |             |   | NA             | vw          |    | CAR           | CRO                | 19PN        |
|            | 1835EY75            | Tatlie                                   | 3/2   | 0/2019 10:54:51 AM | FRA     |             |   | RED            | Land Rover  |    | CAR           | 1835               | EY 75       |
|            | 1835EY75            | Tatit2                                   | 3/2   | 2019 10:54:49 AM   | FRA     |             |   | RED            | DAF         |    | HEAVY TRUCK   | 1835               | EY 75       |
|            | CR019PN             | Tatil2                                   | 3/2   | 2019 10:54:48 AM   | ITA     |             |   | NA             | Fiat        |    | CAR           | CR-0               | 19PN        |
|            | CR019PN             | Tatlie                                   | 3/2   | 9/2019 10:54:47 AM | ΠΑ      |             |   | NA             | Toyota      |    | CAR           | CRO                | 19PN        |
|            | 1835EY75            | Tatlie                                   | 3/2   | 0/2019 10:54:46 AM | FRA     |             |   | RED            | vw          |    | CAR           | 1835               | EY 75       |
|            | 1835EY75            | Tatil2                                   | 3/2   | 9/2019 10:54:44 AM | FRA     |             |   | RED            | Alfa Romeo  |    | CAR           | 1835               | EY 75       |
|            | CR019PN             | Tatn2                                    | 3/2   | 9/2019 10:54:43 AM | ПА      |             |   | NA             | vw          |    | CAR           | CR-0               | 19PN        |
|            | CR019PN             | Tatlie                                   | 3/2   | 2019 10:54:42 AM   | ITA     |             |   | NA             | Mercedes    |    | HEAVY TRUCK   | CRO                | 19PN        |
|            | 1835EY75            | Tatlie                                   | 3/2   | 2019 10:54:41 AM   | FRA     |             |   | RED            | Mitsubishi  |    | CAR           | 1835               | EY 75       |
| 50 Records |                     | Total Count 406                          |       |                    |         |             |   |                |             | S  |               | Page 1/9           | 0           |

The user can also filter out results based on a specific camera also.

### FIG. 5-11 HISTORY FILTERS

Note: All filters are applied together in an accumulative manner.

Video Engineering for Enterprise Recognition

www.veertec.com

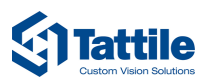

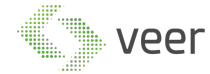

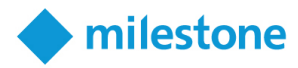

### THE DATA:

The data stored in the system, after applying the existing filters, is shown the table below, with OCR Results being the plate results captured, Fig 5-12.

| Miles    | tone XProtect Smart Cli | ient                                     |       |                     |         |             |   |                |              |      |               | 3/29/2  | 019 10:57:25 AM | — •' ×  |
|----------|-------------------------|------------------------------------------|-------|---------------------|---------|-------------|---|----------------|--------------|------|---------------|---------|-----------------|---------|
| Live     | Playback                | Sequence Explorer History                |       |                     |         |             |   |                |              |      |               |         |                 | • 9 9 ~ |
|          |                         |                                          |       |                     |         |             |   |                |              |      |               |         |                 |         |
| From     |                         | Thursday, March 28, 2019 10:57:18 AM 🜩 🗸 | Text  |                     | Country | Al          | - | Color          | All          | -    | Vehicle Class |         | ALL             | -       |
| тан      |                         | Friday, March 29, 2019 10:57:18 AM 🔹 👻   | Brand |                     | State   | Al          | - | Vehicle Color  | ALL          | -    | Camera        |         |                 |         |
|          | OCR Result              | Camera Name                              |       | Date/Time           | Country | Plate Color |   | Vehicle Colors | Vehicle Brar | nd 🛛 | Vehicle Cl    | ass     | Fran            | ne      |
|          | 1835EY75                | Tatil2                                   | 30    | 29/2019 10:55:04 AM | FRA     |             |   | RED            | Mercedes     |      | HEAVY TRU     | іск     | 1835 E          | Y 75    |
|          | CR019PN                 | Tatit2                                   | 3/    | 29/2019 10:55:03 AM | ПА      |             |   | NA             | Mercedes     |      | CAR           |         | CR-01           | 9PN     |
|          | CR019PN                 | Tatlie                                   | 3/    | 29/2019 10:55:02 AM | ΠΑ      |             |   | NA             | Toyota       |      | CAR           |         | CRO             | 9PN     |
|          | 1835EY75                | Tatit2                                   | 3/    | 29/2019 10:55:02 AM | FRA     |             |   | NA             | Alfa Romeo   |      | CAR           |         | 1835 E          | Y 75    |
|          | 1835EY75                | Tatlie                                   | 3/    | 29/2019 10:55:01 AM | FRA     |             |   | RED            | NA           |      | CAR           |         | 1835 E          | Y 75    |
|          | CR019PN                 | Tatil2                                   | 3/    | 29/2019 10:55:00 AM | ΠΑ      |             |   | NA             | Lancia       |      | CAR           |         | CR-01           | 9PN     |
|          | CR019PN                 | Tatile                                   | 3/    | 29/2019 10:54:57 AM | ΠΑ      |             |   | RED            | DAF          |      | HEAVY TRU     | іск     | CRO             | 9PN     |
|          | 1835EY75                | Tatlie                                   | 3/    | 29/2019 10:54:56 AM | FRA     |             |   | RED            | NA           |      | CAR           |         | 1835 E          | Y 75    |
|          | 1835EY75                | Tatit2                                   | 3/    | 29/2019 10:54:54 AM | FRA     |             |   | RED            | Alfa Romeo   |      | CAR           |         | 1835 E          | Y 75    |
|          | CR019PN                 | Tatit2                                   | 3/    | 29/2019 10:54:53 AM | ПА      |             |   | NA             | Mercedes     |      | CAR           |         | CR-01           | 9PN     |
|          | CR019PN                 | Tatlie                                   | 3/    | 29/2019 10:54:52 AM | ПА      |             |   | NA             | vw           |      | CAR           |         | CRO             | 9PN     |
|          | 1835EY75                | Tatlie                                   | 3/    | 29/2019 10:54:51 AM | FRA     |             |   | RED            | Land Rover   |      | CAR           |         | 1835 E          | Y 75    |
|          | 1835EY75                | Tatil2                                   | 3/    | 29/2019 10:54:49 AM | FRA     |             |   | RED            | DAF          |      | HEAVY TRU     | іск     | 1835 E          | Y 75    |
|          | CR019PN                 | Tatil2                                   | 3/    | 29/2019 10:54:48 AM | ПА      |             |   | NA             | Fiat         |      | CAR           |         | CR-01           | 9PN     |
|          | CR019PN                 | Tatlie                                   | 3/    | 29/2019 10:54:47 AM | ПА      |             |   | NA             | Toyota       |      | CAR           |         | CRO             | 9PN     |
|          | 1835EY75                | Tatlie                                   | 3/    | 29/2019 10:54:46 AM | FRA     |             |   | RED            | vw           |      | CAR           |         | 1835 E          | Y 75    |
|          | 1835EY75                | Tatil2                                   | 3/    | 29/2019 10:54:44 AM | FRA     |             |   | RED            | Alfa Romeo   |      | CAR           |         | 1835 E          | Y 75    |
|          | CR019PN                 | Tatit2                                   | 3/2   | 29/2019 10:54:43 AM | ПА      |             |   | NA             | vw           |      | CAR           |         | CR-01           | 9PN     |
|          | CR019PN                 | Tatlie                                   | 3/    | 29/2019 10:54:42 AM | ПА      |             |   | NA             | Mercedes     |      | HEAVY TRU     | іск     | CRO             | 9PN     |
|          | 1835EY75                | Tatie                                    | 3/    | 29/2019 10:54:41 AM | FRA     |             |   | RED            | Mitsubishi   |      | CAR           |         | 1835            | Y 75    |
| 50 Recor | <b>is</b> •             | Total Count 406                          |       |                     |         |             |   |                |              | S    | •             | $\odot$ | Page 1/9        | 0       |

#### FIG. 5-12 HISTORY PLATE RESULTS

Camera Name, Fig 5-13 this column shows the camera name that has detected the specific result.

| Milesto    | ne XProtect Smart Client |                                |                      |         |             |                                   |               | 3/29          | /2019 10:57:25 AM 🗕 🗗 🗙 |
|------------|--------------------------|--------------------------------|----------------------|---------|-------------|-----------------------------------|---------------|---------------|-------------------------|
| Live       | Playback Sequence Expl   | orer History                   |                      |         |             |                                   |               |               | ◆ 0 f ~                 |
|            |                          |                                |                      |         |             |                                   |               |               |                         |
| From       | Thursday, M              | larch 28, 2019 10:57:18 AM 🗘 🗸 | Text                 | Country | Al          | - Color                           | AI -          | Vehicle Class | ALL 🔻                   |
| Till       | Friday, M                | larch 29, 2019 10:57:18 AM 🚭 👻 | Brand                | State   | Al          | <ul> <li>Vehicle Color</li> </ul> | ALL 👻         | Camera        |                         |
|            | OCR Result               | Camera Name                    | Date/Time            | Country | Plate Color | Vehicle Colors                    | Vehicle Brand | Vehicle Class | Frame                   |
| •          | 1835EY75                 | Tatil2                         | 3/29/2019 10:55.04 A | M FRA   |             | RED                               | Mercedes      | HEAVY TRUCK   | 1835 ET 75              |
|            | CR019PN                  | Tatit2                         | 3/29/2019 10:55:03 A | м іта   |             | NA                                | Mercedes      | CAR           | CR-019PN                |
|            | CR019PN                  | Tatlie                         | 3/29/2019 10:55:02 A | м іта   |             | NA                                | Toyota        | CAR           | CR 019PN                |
|            | 1835EY75                 | Tatit2                         | 3/29/2019 10:55:02 A | M FRA   |             | NA                                | Alfa Romeo    | CAR           | 1835 EY 75              |
|            | 1835EY75                 | Tatlie                         | 3/29/2019 10:55:01 A | M FRA   |             | RED                               | NA            | CAR           | 1835 EY 75              |
|            | CR019PN                  | Talil2                         | 3/29/2019 10:55:00 A | м іта   |             | NA                                | Lancia        | CAR           | CR-019PN                |
|            | CR019PN                  | Tatlie                         | 3/29/2019 10:54:57 A | м іта   |             | RED                               | DAF           | HEAVY TRUCK   | CR 019PN                |
|            | 1835EY75                 | Tatlie                         | 3/29/2019 10:54:56 A | M FRA   |             | RED                               | NA            | CAR           | 1835 EY 75              |
|            | 1835EY75                 | Tatit2                         | 3/29/2019 10:54:54 A | M FRA   |             | RED                               | Alfa Romeo    | CAR           | 1835 EY 75              |
|            | CR019PN                  | Tatrt2                         | 3/29/2019 10:54:53 A | м іта   |             | NA                                | Mercedes      | CAR           | CR-019PN                |
|            | CR019PN                  | Tatlie                         | 3/29/2019 10:54:52 A | м іта   |             | NA                                | vw            | CAR           | CR 019PN                |
|            | 1835EY75                 | Tatlie                         | 3/29/2019 10:54:51 A | M FRA   |             | RED                               | Land Rover    | CAR           | 1835 EY 75              |
|            | 1835EY75                 | Tatit2                         | 3/29/2019 10:54:49 A | M FRA   |             | RED                               | DAF           | HEAVY TRUCK   | 1835 EY 75              |
|            | CR019PN                  | Tatil2                         | 3/29/2019 10:54:48 A | м ПА    |             | NA                                | Fiat          | CAR           | CR-019PN                |
|            | CR019PN                  | Tatlie                         | 3/29/2019 10:54:47 A | м іта   |             | NA                                | Toyota        | CAR           | CR 019PN                |
| 8          | 1835EY75                 | Tatlie                         | 3/29/2019 10:54:46 A | M FRA   |             | RED                               | vw            | CAR           | 1835 EY 75              |
|            | 1835EY75                 | Tatil2                         | 3/29/2019 10:54:44 A | M FRA   |             | RED                               | Alfa Romeo    | CAR           | 1835 EY 75              |
|            | CR019PN                  | Tatri2                         | 3/29/2019 10:54:43 A | м іта   |             | NA                                | vw            | CAR           | CR-019PN                |
|            | CR019PN                  | Tatlie                         | 3/29/2019 10:54:42 A | м іта   |             | NA                                | Mercedes      | HEAVY TRUCK   | CR 019PN                |
|            | 1835EY75                 | Tatlie                         | 3/29/2019 10:54:41 A | M FRA   |             | RED                               | Mitsubishi    | CAR           | 1835 EY 75              |
| 50 Records | ▼ Total Count 40         | 6                              |                      |         |             |                                   | C             | • • •         | Page 1/9 🕥              |

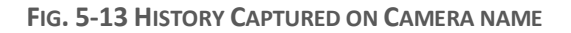

### Video Engineering for Enterprise Recognition www

www.veertec.com

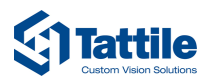

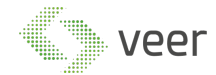

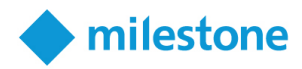

Date/Time, Fig 5-14 this column shows the date and time when the plate has been captured.

| Milesto    | ne XProtect Smart C | lient                                    |       |                       |         |             |   |                |              |    | 3/29/         | 2019 10:57:25 AM | - "          | x       |
|------------|---------------------|------------------------------------------|-------|-----------------------|---------|-------------|---|----------------|--------------|----|---------------|------------------|--------------|---------|
| Live       | Playback            | Sequence Explorer History                |       |                       |         |             |   |                |              |    |               |                  | • 0 9        | · •     |
|            |                     |                                          |       |                       |         |             |   |                |              |    |               |                  |              |         |
| From       |                     | Thursday, March 28, 2019 10:57:18 AM 🗘 🗸 | Text  |                       | Country | All         | - | Color          | All          | -  | Vehicle Class | ALL              | -            |         |
| Till       |                     | Friday, March 29, 2019 10:57:18 AM 🔹 🗸   | Brand |                       | State   | All         | • | Vehicle Color  | ALL          | -  | Camera        |                  |              |         |
|            | OCR Result          | Camera Name                              |       | Date/Time             | Country | Plate Color |   | Vehicle Colors | Vehicle Bran | wd | Vehicle Class | Fra              | ne           |         |
|            | 1835EY75            | Tatil2                                   |       | 3/29/2019 10:55:04 AM | FRA     |             |   | RED            | Mercedes     |    | HEAVY TRUCK   | 1835             | EY 7         | 5       |
|            | CR019PN             | Tatri2                                   |       | 3/29/2019 10:55:03 AM | ITA     |             |   | NA             | Mercedes     |    | CAR           | CR-0             | <b>9</b> P   | N       |
|            | CR019PN             | Tatlie                                   |       | 3/29/2019 10:55:02 AM | ПА      |             |   | NA             | Toyota       |    | CAR           | CRO              | 19P          | N       |
|            | 1835EY75            | Tatri2                                   |       | 3/29/2019 10:55:02 AM | FRA     |             |   | NA             | Alfa Romeo   |    | CAR           | 1835             | <u>Y</u> 7   | 5       |
|            | 1835EY75            | Tatlie                                   |       | 3/29/2019 10:55:01 AM | FRA     |             |   | RED            | NA           |    | CAR           | 1835             | <u>- Y 7</u> | 5       |
|            | CR019PN             | Tatil2                                   |       | 3/29/2019 10:55:00 AM | ITA     |             |   | NA             | Lancia       |    | CAR           | CR-0             | 19P          | N       |
|            | CR019PN             | Tatlie                                   |       | 3/29/2019 10:54:57 AM | ITA     |             |   | RED            | DAF          |    | HEAVY TRUCK   | CRO              | 19P          | Ν       |
|            | 1835EY75            | Tatlie                                   |       | 3/29/2019 10:54:56 AM | FRA     |             |   | RED            | NA           |    | CAR           | 1835             | <u>7 7</u>   | 5       |
|            | 1835EY75            | Tatit2                                   |       | 3/29/2019 10:54:54 AM | FRA     |             |   | RED            | Alfa Romeo   |    | CAR           | 1835             | <u>Y 7</u>   | 5       |
|            | CR019PN             | Tatrt2                                   |       | 3/29/2019 10:54:53 AM | ITA     |             |   | NA             | Mercedes     |    | CAR           | CR-01            | <b>9</b> P   | N       |
|            | CR019PN             | Tatlie                                   |       | 3/29/2019 10:54:52 AM | ITA     |             |   | NA             | vw           |    | CAR           | CRO              | 19P          | Ν       |
|            | 1835EY75            | Tatlie                                   |       | 3/29/2019 10:54:51 AM | FRA     |             |   | RED            | Land Rover   |    | CAR           | 1835             | <u>Y 7</u>   | 5       |
|            | 1835EY75            | Tatit2                                   |       | 3/29/2019 10:54:49 AM | FRA     |             |   | RED            | DAF          |    | HEAVY TRUCK   | 1835             | <u>Y</u> 7   | 5       |
|            | CR019PN             | Tatil2                                   |       | 3/29/2019 10:54:48 AM | ПА      |             |   | NA             | Fiat         |    | CAR           | CR-0             | <u>9</u> P   | N       |
|            | CR019PN             | Tatlie                                   |       | 3/29/2019 10:54:47 AM | ITA     |             |   | NA             | Toyota       |    | CAR           | CRO              | 19P          | Ν       |
|            | 1835EY75            | Tatlie                                   |       | 3/29/2019 10:54:46 AM | FRA     |             |   | RED            | w            |    | CAR           | 1835             | <u>Y 7</u>   | 2       |
|            | 1835EY75            | Tatil2                                   |       | 3/29/2019 10:54:44 AM | FRA     |             |   | RED            | Alfa Romeo   |    | CAR           | 1835             | <u>Y 7</u>   | 5       |
|            | CR019PN             | Tatit2                                   |       | 3/29/2019 10:54:43 AM | ITA     |             |   | NA             | vw           |    | CAR           | CR-0             | <b>9</b> P   | N       |
|            | CR019PN             | Tatlie                                   |       | 3/29/2019 10:54:42 AM | ITA     |             |   | NA             | Mercedes     |    | HEAVY TRUCK   | CRO              | 19P          | Ν       |
|            | 1835EY75            | Tatlie                                   |       | 3/29/2019 10:54:41 AM | FRA     |             |   | RED            | Mitsubishi   |    | CAR           | 1835             | <u>Y 7</u>   | 5       |
| 50 Records | -                   | Total Count 406                          |       |                       |         |             |   |                |              | C  |               | Page 1/9         |              | $\odot$ |

#### FIG. 5-14 HISTORY CAPTURE ON

Country, Fig 5-15, this column shows the country to which the detected plate is from.

| Milesto    | ne XProtect Smart Clie | ent                                      |       |                     |         |             |   |                |             |    |               | 3/29    | 2019 10:57:25 AM | - • | ×       |
|------------|------------------------|------------------------------------------|-------|---------------------|---------|-------------|---|----------------|-------------|----|---------------|---------|------------------|-----|---------|
| Live       | Playback               | Sequence Explorer History                |       |                     |         |             |   |                |             |    |               |         |                  | + 0 | ۴ ~     |
|            |                        |                                          |       |                     |         |             |   |                |             |    |               |         |                  |     |         |
| From       |                        | Thursday, March 28, 2019 10:57:18 AM 🔷 🗸 | Text  |                     | Country | All         | - | Color          | All         | -  | Vehicle Class |         | ALL              |     | -       |
| TRI        |                        | Friday, March 29, 2019 10:57:18 AM 👻 🗸   | Brand |                     | State   | All         | • | Vehicle Color  | ALL         | -  | Camera        |         |                  |     |         |
|            | OCR Result             | Camera Name                              |       | Date/Time           | Country | Plate Color |   | Vehicle Colors | Vehicle Bra | nd | Vehicle C     | lass    | Fra              | me  |         |
|            | 1835EY75               | Tatil2                                   | 3/    | 29/2019 10:55:04 AM | FRA     |             |   | RED            | Mercedes    |    | HEAVY TR      | иск     | 1835             | EY  | 75      |
|            | CR019PN                | Tatit2                                   | 30    | 29/2019 10:55:03 AM | ПА      |             |   | NA             | Mercedes    |    | CAR           |         | CR-0             | 19  | PN      |
|            | CR019PN                | Tatlie                                   | 3/    | 9/2019 10:55:02 AM  | ITA     |             |   | NA             | Toyota      |    | CAR           |         | CRO              | 19  | PN      |
|            | 1835EY75               | Tatit2                                   | 3/    | 29/2019 10:55:02 AM | FRA     |             |   | NA             | Alfa Romeo  |    | CAR           |         | 1835             | EY  | 75      |
|            | 1835EY75               | Tatlie                                   | 3/    | 29/2019 10:55:01 AM | FRA     |             |   | RED            | NA          |    | CAR           |         | 1835             | EY  | 75      |
|            | CR019PN                | Tatil2                                   | 3/2   | 29/2019 10:55:00 AM | ITA     |             |   | NA             | Lancia      |    | CAR           |         | CR-0             | 19  | PN      |
|            | CR019PN                | Tatile                                   | 3/2   | 29/2019 10:54:57 AM | ITA     |             |   | RED            | DAF         |    | HEAVY TR      | иск     | CRO              | 19  | PN      |
|            | 1835EY75               | Tatlie                                   | 3/    | 29/2019 10:54:56 AM | FRA     |             |   | RED            | NA          |    | CAR           |         | 1835             | EY  | 75      |
|            | 1835EY75               | Tatit2                                   | 3/    | 29/2019 10:54:54 AM | FRA     |             |   | RED            | Alfa Romec  |    | CAR           |         | 1835             | EY  | 75      |
|            | CR019PN                | Tatıt2                                   | 3/    | 29/2019 10:54:53 AM | ITA     |             |   | NA             | Mercedes    |    | CAR           |         | CR-0             | 19  | PN      |
|            | CR019PN                | Tatlie                                   | 3/    | 29/2019 10:54:52 AM | ITA     |             |   | NA             | vw          |    | CAR           |         | CR O             | 19  | PN      |
|            | 1835EY75               | Tatlie                                   | 3/    | 29/2019 10:54:51 AM | FRA     |             |   | RED            | Land Rover  |    | CAR           |         | 1835             | EY  | 75      |
|            | 1835EY75               | Tatit2                                   | 3/    | 29/2019 10:54:49 AM | FRA     |             |   | RED            | DAF         |    | HEAVY TR      | иск     | 1835             | EY  | 75      |
|            | CR019PN                | Tatil2                                   | 3/    | 9/2019 10:54:48 AM  | ITA     |             |   | NA             | Fiat        |    | CAR           |         | CR-0             | 19  | PN      |
|            | CR019PN                | Tatlie                                   | 3/    | 29/2019 10:54:47 AM | ITA     |             |   | NA             | Toyota      |    | CAR           |         | CRO              | 19  | PN      |
| 8          | 1835EY75               | Tatlie                                   | 3/    | 29/2019 10:54:46 AM | FRA     |             |   | RED            | vw          |    | CAR           |         | 1835             | EY  | 75      |
|            | 1835EY75               | Tatil2                                   | 3/    | 9/2019 10:54:44 AM  | FRA     |             |   | RED            | Alfa Romec  |    | CAR           |         | 1835             | EY  | 75      |
|            | CR019PN                | Tatn2                                    | 30    | 29/2019 10:54:43 AM | ITA     |             |   | NA             | vw          |    | CAR           |         | CR-0             | 19  | PN      |
|            | CR019PN                | Tatlie                                   | 3/    | 9/2019 10:54:42 AM  | ITA     |             |   | NA             | Mercedes    |    | HEAVY TR      | иск     | CRO              | 19  | PN      |
|            | 1835EY75               | Tatlie                                   | 3/    | 29/2019 10:54:41 AM | FRA     |             |   | RED            | Mitsubishi  |    | CAR           |         | 1835             | EY  | 75      |
| 50 Records | -                      | Total Count 406                          |       |                     |         |             |   |                |             | S  |               | $\odot$ | Page 1/9         |     | $\odot$ |

FIG. 5-15 HISTORY COUNTRY

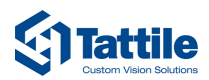

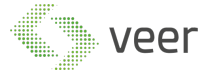

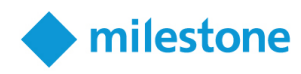

| 🔷 Milesto  | ne XProtect Smart Cl | ient                                     |       |                      |         |             |                                   |               | 3/29,         | /2019 10:57:25 AM 🗕 🗗 🗙 |
|------------|----------------------|------------------------------------------|-------|----------------------|---------|-------------|-----------------------------------|---------------|---------------|-------------------------|
| Live       | Playback             | Sequence Explorer History                |       |                      |         |             |                                   |               |               | + 0 f ∨                 |
|            |                      |                                          |       |                      |         |             |                                   |               |               | ×                       |
| From       |                      | Thursday, March 28, 2019 10:57:18 AM 💌 🛩 | Text  |                      | Country | All         | - Color                           | Al 👻          | Vehicle Class | ALL 🔻                   |
| тан        |                      | Friday, March 29, 2019 10:57:18 AM 👻 🗸   | Brand |                      | State   | All         | <ul> <li>Vehicle Color</li> </ul> | ALL 👻         | Camera        |                         |
|            | OCR Result           | Camera Name                              |       | Date/Time            | Country | Plate Color | Vehicle Colors                    | Vehicle Brand | Vehicle Class | Frame                   |
|            | 1835EY75             | Tatil2                                   | 3     | /29/2019 10:55:04 AM | FRA     |             | RED                               | Mercedes      | HEAVY TRUCK   | 1835 EY 75              |
|            | CR019PN              | Tatri2                                   | 3     | /29/2019 10:55:03 AM | ПА      |             | NA                                | Mercedes      | CAR           | CR-019PN                |
|            | CR019PN              | Tatlie                                   | 3     | /29/2019 10:55:02 AM | ITA     |             | NA                                | Toyota        | CAR           | CR 019PN                |
|            | 1835EY75             | Tatit2                                   | 3     | /29/2019 10:55:02 AM | FRA     |             | NA                                | Alfa Romeo    | CAR           | 1835 EY 75              |
|            | 1835EY75             | Tatlie                                   | 3     | /29/2019 10:55:01 AM | FRA     |             | RED                               | NA            | CAR           | 1835 EY 75              |
|            | CR019PN              | Tatit2                                   | 3     | /29/2019 10:55:00 AM | ITA     |             | NA                                | Lancia        | CAR           | CR-019PN                |
|            | CR019PN              | Tatlie                                   | 3     | /29/2019 10:54:57 AM | ITA     |             | RED                               | DAF           | HEAVY TRUCK   | CR 019PN                |
|            | 1835EY75             | Tatlie                                   | 3     | /29/2019 10:54:56 AM | FRA     |             | RED                               | NA            | CAR           | 1835 EY 75              |
|            | 1835EY75             | Tatit2                                   | 3     | /29/2019 10:54:54 AM | FRA     |             | RED                               | Alfa Romeo    | CAR           | 1835 EY 75              |
|            | CR019PN              | Tatit2                                   | 3     | /29/2019 10:54:53 AM | ΠΑ      |             | NA                                | Mercedes      | CAR           | CR-019PN                |
|            | CR019PN              | Tatlie                                   | 3     | /29/2019 10:54:52 AM | ITA     |             | NA                                | vw            | CAR           | CR 019PN                |
|            | 1835EY75             | Tatlie                                   | 3     | /29/2019 10:54:51 AM | FRA     |             | RED                               | Land Rover    | CAR           | 1835 EY 75              |
|            | 1835EY75             | Tatil2                                   | 3     | /29/2019 10:54:49 AM | FRA     |             | RED                               | DAF           | HEAVY TRUCK   | 1835 EY 75              |
|            | CR019PN              | Tatil2                                   | 3     | /29/2019 10:54:48 AM | ΠΑ      |             | NA                                | Fiat          | CAR           | CR-019PN                |
|            | CR019PN              | Tatlie                                   | 3     | /29/2019 10:54:47 AM | ПА      |             | NA                                | Toyota        | CAR           | CR 019PN                |
|            | 1835EY75             | Tatlie                                   | 3     | /29/2019 10:54:46 AM | FRA     |             | RED                               | vw            | CAR           | 1835 EY 75              |
|            | 1835EY75             | Tatit2                                   | 3     | /29/2019 10:54:44 AM | FRA     |             | RED                               | Alfa Romeo    | CAR           | 1835 EY 75              |
|            | CR019PN              | Tatit2                                   | 3     | /29/2019 10:54:43 AM | ITA     |             | NA                                | vw            | CAR           | CR-019PN                |
|            | CR019PN              | Tatlie                                   | 3     | /29/2019 10:54:42 AM | ITA     |             | NA                                | Mercedes      | HEAVY TRUCK   | CR 019PN                |
|            | 1835EY75             | Tatlie                                   | 3     | /29/2019 10:54:41 AM | FRA     |             | RED                               | Mitsubishi    | CAR           | 1835 EY 75              |
| 50 Records | -                    | Total Count 406                          |       |                      |         |             |                                   | S             |               | Page 1/9                |

Plate Color, Fig 5-16, this column shows the color of the plate.

FIG. 5-16 HISTORY PLATE COLOR

Vehicle colors/ brand/ class, Fig 5-17, are the vehicle description, it allows the user to know the car brand name, its color, and the class that the car belongs to.

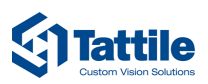

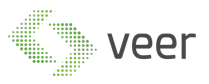

| Live       | Playback   | Sequence Explorer History            |               |      |                       |         |     |            |   |                |     |             |   |               |         |         | + 6  | 9 9 v |   |
|------------|------------|--------------------------------------|---------------|------|-----------------------|---------|-----|------------|---|----------------|-----|-------------|---|---------------|---------|---------|------|-------|---|
|            |            |                                      |               |      |                       |         |     |            |   |                |     |             |   |               |         |         |      |       | l |
| From       |            | Thursday, March 28, 2019 10:57:18 AN | <b>≑ v</b> Te | ext  |                       | Country | All |            | • | Color          | Al  | _           | - | Vehicle Class |         | ALL     |      | -     |   |
| Till       |            | Friday, March 29, 2019 10:57:18 AN   | \$ т В        | rand |                       | State   | All |            |   | Vehicle Color  | ALL |             | - | Camera        |         |         |      |       |   |
|            | OCR Result | Camera Na                            | ne            |      | Date/Time             | Country | F   | Nate Color |   | Vehicle Colors | Ve  | hicle Brand | , | Vehicle C     | lass    |         | rame | -     | ĺ |
|            | 1835EY75   | Tatit2                               |               | 8    | 3/29/2019 10:55:04 AM | FRA     |     |            |   | RED            |     | Mercedes    |   | HEAVY TR      | иск     | 1835    | EY   | 15    |   |
|            | CR019PN    | Tatit2                               |               | 1    | 3/29/2019 10:55:03 AM | ПА      |     |            |   | NA             |     | Mercedes    |   | CAR           |         | CR-C    | 119  | PN    |   |
|            | CR019PN    | Tatlie                               |               | 8    | 3/29/2019 10:55:02 AM | ΠΑ      |     |            |   | NA             |     | Toyota      |   | CAR           |         | CRO     | 119  | PN    |   |
|            | 1835EY75   | Tatit2                               |               | \$   | 3/29/2019 10:55:02 AM | FRA     |     |            |   | NA             | ,   | Alfa Romeo  |   | CAR           |         | 1835    | EY   | 75    |   |
|            | 1835EY75   | Tatlie                               |               | 5    | 3/29/2019 10:55:01 AM | FRA     |     |            |   | RED            |     | NA          |   | CAR           |         | 1835    | EY   | 75    |   |
|            | CR019PN    | Tatil2                               |               | :    | 3/29/2019 10:55:00 AM | ITA     |     |            |   | NA             |     | Lancia      |   | CAR           |         | CR-C    | 119  | PN    |   |
|            | CR019PN    | Tatlie                               |               | 5    | 3/29/2019 10:54:57 AM | ΠΑ      |     |            |   | RED            |     | DAF         |   | HEAVY TR      | иск     | CRO     | 19   | PN    |   |
|            | 1835EY75   | Tatlie                               |               | \$   | 3/29/2019 10:54:56 AM | FRA     |     |            |   | RED            |     | NA          |   | CAR           |         | 1835    | EY   | 75    |   |
|            | 1835EY75   | Tatit2                               |               | 5    | 3/29/2019 10:54:54 AM | FRA     |     |            |   | RED            | ,   | Alfa Romeo  |   | CAR           |         | 1835    | EY   | 75    |   |
|            | CR019PN    | Tatit2                               |               | \$   | 3/29/2019 10:54:53 AM | ITA     |     |            |   | NA             |     | Mercedes    |   | CAR           |         | CR-C    | 19   | PN    |   |
|            | CR019PN    | Tatlie                               |               | 5    | 3/29/2019 10:54:52 AM | ITA     |     |            |   | NA             |     | vw          |   | CAR           |         | CRO     | 119  | PN    |   |
|            | 1835EY75   | Tatlie                               |               | 5    | 3/29/2019 10:54:51 AM | FRA     |     |            |   | RED            | L   | Land Rover  |   | CAR           |         | 1835    | EY   | 75    |   |
|            | 1835EY75   | Tatit2                               |               | 3    | 3/29/2019 10:54:49 AM | FRA     |     |            |   | RED            |     | DAF         |   | HEAVY TR      | иск     | 1835    | EY   | 75    |   |
|            | CR019PN    | Tatil2                               |               | 5    | 3/29/2019 10:54:48 AM | ПА      |     |            |   | NA             |     | Fiat        |   | CAR           |         | CR-0    | 119  | PN    |   |
|            | CR019PN    | Tatlie                               |               | :    | 3/29/2019 10:54:47 AM | ПА      |     |            |   | NA             |     | Toyota      |   | CAR           |         | CRO     | 119  | PN    |   |
|            | 1835EY75   | Tatlie                               |               | 5    | 3/29/2019 10:54:46 AM | FRA     |     |            |   | RED            |     | vw          |   | CAR           |         | 1835    | EY   | 75    |   |
|            | 1835EY75   | Tatil2                               |               | \$   | 3/29/2019 10:54:44 AM | FRA     |     |            |   | RED            | ,   | Alfa Romeo  |   | CAR           |         | 1835    | EY   | 75    |   |
|            | CR019PN    | Tatit2                               |               | 1    | 3/29/2019 10:54:43 AM | ПА      |     |            |   | NA             |     | vw          |   | CAR           |         | CR-C    | 119  | PN    |   |
|            | CR019PN    | Tatlie                               |               | 3    | 3/29/2019 10:54:42 AM | ITA     |     |            |   | NA             |     | Mercedes    |   | HEAVY TR      | иск     | CRO     | 119  | PN    |   |
|            | 1835EY75   | Tatlie                               |               | :    | 3/29/2019 10:54:41 AM | FRA     |     |            |   | RED            |     | Mitsubishi  |   | CAR           |         | 1835    | EY   | 75    |   |
| 50 Records | -          | Total Count 406                      |               |      |                       |         |     |            |   |                |     |             | S | •             | $\odot$ | Page 1/ | 9    | 0     | 0 |

#### FIG. 5-17 HISTORY VEHICLE DETAILS

Frame, Fig 5-18, this final column will show the frames that has been detected with the plate, does not support filtering, this feature can be used to compare between detected filterable name and its origin.

| Milesto    | one XProtect Smart Cli | ient                                     |                       |         |             |                                   |               | 3/29                              | /2019 10:57:25 AM 🗕 🖬 🗙 |
|------------|------------------------|------------------------------------------|-----------------------|---------|-------------|-----------------------------------|---------------|-----------------------------------|-------------------------|
| Live       | Playback               | Sequence Explorer History                |                       |         |             |                                   |               |                                   | <b>★ 0 1</b> ~          |
|            |                        |                                          |                       |         |             |                                   |               |                                   | 8                       |
| From       |                        | Thursday, March 28, 2019 10:57:18 AM 🔷 🗸 | Text                  | Country | Al          | - Color                           | All           | <ul> <li>Vehicle Class</li> </ul> | ALL 👻                   |
| тан        |                        | Friday, March 29, 2019 10:57:18 AM 🔷 🗸   | Brand                 | State   | All         | <ul> <li>Vehicle Color</li> </ul> | ALL           | <ul> <li>Camera</li> </ul>        |                         |
|            | OCR Result             | Camera Name                              | Date/Time             | Country | Plate Color | Vehicle Colors                    | Vehicle Brand | Vehicle Class                     | Frame                   |
|            | 1835EY75               | Tatil2                                   | 3/29/2019 10:55.04 AM | FRA     |             | RED                               | Mercedes      | HEAVY TRUCK                       | 1835 EY 75              |
|            | CR019PN                | Tatn2                                    | 3/29/2019 10:55:03 AM | ITA     |             | NA                                | Mercedes      | CAR                               | CR-019PN                |
|            | CR019PN                | Tatlie                                   | 3/29/2019 10:55.02 AM | ΠΑ      |             | NA                                | Toyota        | CAR                               | CR 019PN                |
|            | 1835EY75               | Tatn2                                    | 3/29/2019 10:55:02 AM | FRA     |             | NA                                | Alfa Romeo    | CAR                               | 1835 EY 75              |
|            | 1835EY75               | Tatlie                                   | 3/29/2019 10:55:01 AM | FRA     |             | RED                               | NA            | CAR                               | 1835 EY 75              |
|            | CR019PN                | Tatil2                                   | 3/29/2019 10:55:00 AM | ITA     |             | NA                                | Lancia        | CAR                               | CR-019PN                |
|            | CR019PN                | Tatlie                                   | 3/29/2019 10:54:57 AM | ITA     |             | RED                               | DAF           | HEAVY TRUCK                       | CR 019PN                |
|            | 1835EY75               | Tatlie                                   | 3/29/2019 10:54:56 AM | FRA     |             | RED                               | NA            | CAR                               | 1835 EY 75              |
|            | 1835EY75               | Tatit2                                   | 3/29/2019 10:54:54 AM | FRA     |             | RED                               | Alfa Romeo    | CAR                               | 1835 EY 75              |
|            | CR019PN                | Tatit2                                   | 3/29/2019 10:54:53 AM | ΠΑ      |             | NA                                | Mercedes      | CAR                               | CR-019PN                |
|            | CR019PN                | Tatlie                                   | 3/29/2019 10:54:52 AM | ITA     |             | NA                                | vw            | CAR                               | CR 019PN                |
|            | 1835EY75               | Tatlie                                   | 3/29/2019 10:54:51 AM | FRA     |             | RED                               | Land Rover    | CAR                               | 1835 EY 75              |
|            | 1835EY75               | Tatit2                                   | 3/29/2019 10:54:49 AM | FRA     |             | RED                               | DAF           | HEAVY TRUCK                       | 1835 EY 75              |
|            | CR019PN                | Tatil2                                   | 3/29/2019 10:54:48 AM | ITA     |             | NA                                | Fiat          | CAR                               | CR-019PN                |
|            | CR019PN                | Tatlie                                   | 3/29/2019 10:54:47 AM | ПА      |             | NA                                | Toyota        | CAR                               | CR 019PN                |
|            | 1835EY75               | Tatlie                                   | 3/29/2019 10:54:46 AM | FRA     |             | RED                               | vw            | CAR                               | 1835 EY 75              |
|            | 1835EY75               | Tatit2                                   | 3/29/2019 10:54:44 AM | FRA     |             | RED                               | Alfa Romeo    | CAR                               | 1835 EY 75              |
|            | CR019PN                | Tatn2                                    | 3/29/2019 10:54:43 AM | ПА      |             | NA                                | vw            | CAR                               | CR-019PN                |
|            | CR019PN                | Tatlie                                   | 3/29/2019 10:54:42 AM | ITA     |             | NA                                | Mercedes      | HEAVY TRUCK                       | CR 019PN                |
|            | 1835EY75               | Tatlie                                   | 3/29/2019 10:54:41 AM | FRA     |             | RED                               | Mitsubishi    | CAR                               | 1835 EY 75              |
| 50 Records | s -                    | Total Count 406                          |                       |         |             |                                   | S             |                                   | Page 1/9                |

#### FIG. 5-18 HISTORY PLATE IMAGE CAPTURED

The toolbar below the table contains the number of records per page, the total number of records based on the applied filters, exporting ...

Number of Records per page, shown in Fig 5-19, allows the user to select the desired number of records to be shown in the table after the filter is applied.

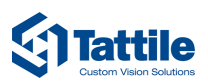

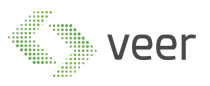

| Milesto    | ne XProtect Smart | Client                                   |                      |         |             |     |               |               |     | 3/29          | 2019 10:57:25 AM | — o' ×      |
|------------|-------------------|------------------------------------------|----------------------|---------|-------------|-----|---------------|---------------|-----|---------------|------------------|-------------|
| Live       | Playback          | Sequence Explorer History                |                      |         |             |     |               |               |     |               |                  | • 9 9 ×     |
|            |                   |                                          |                      |         |             |     |               |               |     |               |                  |             |
| From       |                   | Thursday, March 28, 2019 10:57:18 AM 🔷 🗸 | Text                 | Country | All         | - ( | Color         | All           | - v | shide Class   | ALL              | -           |
| TAIL       |                   | Friday, March 29, 2019 10:57:18 AM 💌 🛩   | Brand                | State   | All         | - v | Vehicle Color | ALL           | - c | amera         |                  |             |
|            | OCR Result        | Camera Name                              | Date/Time            | Country | Plate Color | Ve  | ehicle Colors | Vehicle Brand |     | /ehicle Class | Fran             | ne          |
|            | 1835EY75          | Tatil2                                   | 3/29/2019 10:55.04 / | NM FRA  |             |     | RED           | Mercedes      |     | HEAVY TRUCK   | 1835             | EY 75       |
|            | CR019PN           | Tatrl2                                   | 3/29/2019 10:55:03 / | AM ITA  |             |     | NA            | Mercedes      |     | CAR           | CR-01            | 9PN         |
|            | CR019PN           | Tatlie                                   | 3/29/2019 10:55.02 / | ∿м пта  |             |     | NA            | Toyota        |     | CAR           | CRO              | I 9 PN      |
|            | 1835EY75          | Tatit2                                   | 3/29/2019 10:55:02   | M FRA   |             |     | NA            | Alfa Romeo    |     | CAR           | 1835             | Y 75        |
|            | 1835EY75          | Tatlle                                   | 3/29/2019 10:55:01 # | AM FRA  |             |     | RED           | NA            |     | CAR           | 1835             | <u>Y 75</u> |
|            | CR019PN           | Tatil2                                   | 3/29/2019 10:55.00 / | am ita  |             |     | NA            | Lancia        |     | CAR           | CR-01            | 9PN         |
|            | CR019PN           | Tatie                                    | 3/29/2019 10:54:57   | am ita  |             |     | RED           | DAF           |     | IEAVY TRUCK   | CRO              | I9PN        |
|            | 1835EY75          | Tatlie                                   | 3/29/2019 10:54:56   | AM FRA  |             |     | RED           | NA            |     | CAR           | 1835             | <u>Y 75</u> |
|            | 1835EY75          | Tatit2                                   | 3/29/2019 10:54:54 / | AM FRA  |             |     | RED           | Alfa Romeo    |     | CAR           | 1835             | <u>Y 75</u> |
|            | CR019PN           | Tatit2                                   | 3/29/2019 10:54:53   | am ita  |             |     | NA            | Mercedes      |     | CAR           | CR-01            | 9PN         |
|            | CR019PN           | Tatlie                                   | 3/29/2019 10:54:52   | am ita  |             |     | NA            | vw            |     | CAR           | CRO              | 19PN        |
|            | 1835EY75          | Tatie                                    | 3/29/2019 10:54:51 / | AM FRA  |             |     | RED           | Land Rover    |     | CAR           | 1835             | <u>Y 75</u> |
|            | 1835EY75          | Tatit2                                   | 3/29/2019 10:54:49 / | AM FRA  |             |     | RED           | DAF           |     | IEAVY TRUCK   | 1835             | Y 75        |
|            | CR019PN           | Tatil2                                   | 3/29/2019 10:54:48 / | мм ПТА  |             |     | NA            | Fiat          |     | CAR           | CR-01            | 9PN         |
|            | CR019PN           | Tatlie                                   | 3/29/2019 10:54:47 / | мм Па   |             |     | NA            | Toyota        |     | CAR           | CRO              | 19PN        |
|            | 1835EY75          | Tatlie                                   | 3/29/2019 10:54:46 / | AM FRA  |             |     | RED           | vw            |     | CAR           | 1835             | <u>Y 75</u> |
|            | 1835EY75          | Tatil2                                   | 3/29/2019 10:54:44 / | M FRA   |             |     | RED           | Alfa Romeo    |     | CAR           | 1835             | <u>Y 75</u> |
|            | CR019PN           | Tatit2                                   | 3/29/2019 10:54:43 / | am ita  |             |     | NA            | vw            |     | CAR           | CR-01            | 9PN         |
|            | CR019PN           | Tatlie                                   | 3/29/2019 10:54:42   | ам іта  |             |     | NA            | Mercedes      |     | HEAVY TRUCK   | CRO              | 9PN         |
|            | 1835EY75          | Tatie                                    | 3/29/2019 10:54:41 / | AM FRA  |             |     | RED           | Mitsubishi    |     | CAR           | 1835             | Y 75        |
| 50 Records | •                 | Total Count 406                          |                      |         |             |     |               |               | S 🗎 | ی 📾           | Page 1/9         | $\odot$     |

#### FIG. 5-19 HISTORY RECORDS PER PAGE

Total Row Count, Fig 5-20 this shows the user the total amount of plate detected for filtered data overall the existing pages.

| ♦ Milestone XProtect Smart Gient X129/2019 10:57:23 AM = P <sup>1</sup> X |            |                                          |                       |         |             |   |                |               |   |               |          |             |
|---------------------------------------------------------------------------|------------|------------------------------------------|-----------------------|---------|-------------|---|----------------|---------------|---|---------------|----------|-------------|
| Live Playback Sequence Explorer History                                   |            |                                          |                       |         |             |   |                |               |   |               |          |             |
|                                                                           |            |                                          |                       |         |             |   |                |               |   |               |          |             |
| From                                                                      |            | Thursday, March 28, 2019 10:57:18 AM 🔷 🗸 | Text                  | Country | All         | - | Color          | All           | - | Vehicle Class | ALL      | -           |
| тан                                                                       |            | Friday, March 29, 2019 10:57:18 AM 🔷 🗸   | Brand                 | State   | Al          | • | Vehicle Color  | ALL           | - | Camera        |          |             |
|                                                                           | OCR Result | Camera Name                              | Date/Time             | Country | Plate Color |   | Vehicle Colors | Vehicle Brand |   | Vehicle Class | Fram     | e           |
|                                                                           | 1835EY75   | Tatit2                                   | 3/29/2019 10:55:04 AM | I FRA   |             |   | RED            | Mercedes      |   | HEAVY TRUCK   | 1835 E   | Y 75        |
|                                                                           | CR019PN    | Tatit2                                   | 3/29/2019 10:55:03 AM | I ITA   |             |   | NA             | Mercedes      |   | CAR           | CR-01    | 9PN         |
|                                                                           | CR019PN    | Tatlie                                   | 3/29/2019 10.55.02 AM | ПА      |             |   | NA             | Toyota        |   | CAR           | CR 01    | 9PN         |
|                                                                           | 1835EY75   | Tatit2                                   | 3/29/2019 10:55:02 AM | I FRA   |             |   | NA             | Alfa Romeo    |   | CAR           | 1835 E   | Y 75        |
|                                                                           | 1835EY75   | Tatlie                                   | 3/29/2019 10:55:01 AM | I FRA   |             |   | RED            | NA            |   | CAR           | 1835 E   | Y 75        |
|                                                                           | CR019PN    | Tatil2                                   | 3/29/2019 10.55:00 AM | I ITA   |             |   | NA             | Lancia        |   | CAR           | CR-01    | 9PN         |
|                                                                           | CR019PN    | Tatlie                                   | 3/29/2019 10:54:57 AM | ΙΠΑ     |             |   | RED            | DAF           |   | HEAVY TRUCK   | CR 01    | 9PN         |
|                                                                           | 1835EY75   | Tatlie                                   | 3/29/2019 10:54:56 AM | I FRA   |             |   | RED            | NA            |   | CAR           | 1835 E   | Y 75        |
|                                                                           | 1835EY75   | Tatit2                                   | 3/29/2019 10:54:54 AM | I FRA   |             |   | RED            | Alfa Romeo    |   | CAR           | 1835 E   | Y 75        |
|                                                                           | CR019PN    | Tatit2                                   | 3/29/2019 10:54:53 AM | і ПА    |             |   | NA             | Mercedes      |   | CAR           | CR-01    | 9PN         |
|                                                                           | CR019PN    | Tatlie                                   | 3/29/2019 10:54:52 AM | ΙΠΑ     |             |   | NA             | vw            |   | CAR           | CR 01    | 9PN         |
|                                                                           | 1835EY75   | Tatlie                                   | 3/29/2019 10:54:51 AM | I FRA   |             |   | RED            | Land Rover    |   | CAR           | 1835 E   | <u>Y 75</u> |
|                                                                           | 1835EY75   | Tatit2                                   | 3/29/2019 10:54:49 AM | I FRA   |             |   | RED            | DAF           |   | HEAVY TRUCK   | 1835 E   | Y 75        |
|                                                                           | CR019PN    | Tatil2                                   | 3/29/2019 10.54:48 AM | і ПА    |             |   | NA             | Fiat          |   | CAR           | CR-01    | 9PN         |
|                                                                           | CR019PN    | Tatlie                                   | 3/29/2019 10:54:47 AM | і ПА    |             |   | NA             | Toyota        |   | CAR           | CR 01    | 9PN         |
|                                                                           | 1835EY75   | Tatlie                                   | 3/29/2019 10:54:46 AM | I FRA   |             |   | RED            | vw            |   | CAR           | 1835 E   | Y 75        |
|                                                                           | 1835EY75   | Tatit2                                   | 3/29/2019 10.54.44 AM | I FRA   |             |   | RED            | Alfa Romeo    |   | CAR           | 1835 E   | Y 75        |
|                                                                           | CR019PN    | Tatit2                                   | 3/29/2019 10:54:43 AM | ПА      |             |   | NA             | vw            |   | CAR           | CR-01    | 9PN         |
|                                                                           | CR019PN    | Tatlie                                   | 3/29/2019 10:54:42 AM | I ITA   |             |   | NA             | Mercedes      |   | HEAVY TRUCK   | CR 01    | 9PN         |
|                                                                           | 1835EY75   | Tatlie                                   | 3/29/2019 10:54:41 AM | FRA     |             |   | RED            | Mitsubishi    |   | CAR           | 1835 E   | Y 75        |
| 50 Records                                                                | -          | Total Count 406                          |                       |         |             |   |                |               | S |               | Page 1/9 | $\odot$     |

### FIG. 5-20 HISTORY TOTAL COUNT

Refresh button, Fig 5-21, this button will allow the user to refresh the data any time needed and reset the filters.

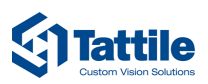

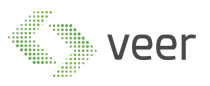

| Live      | Playback | Sequence Explorer History                |                       |         |             |             |                  |                                   | ÷ 0 9 ×             |
|-----------|----------|------------------------------------------|-----------------------|---------|-------------|-------------|------------------|-----------------------------------|---------------------|
|           |          |                                          |                       |         |             |             |                  |                                   | 8                   |
| From      |          | Thursday, March 28, 2019 10:57:18 AM 💌 🗸 | Text                  | Country | Al          | - Color     | All              | <ul> <li>Vehicle Class</li> </ul> | ALL 🔻               |
| та        |          | Friday, March 29, 2019 10:57:18 AM 👻 👻   | Brand                 | State   | Al          | Vehicle Col | or ALL           | Camera                            |                     |
| -         | 1835EV75 | Camera Name                              | Date/Time             | EDA     | Plate Color | Vehicle Co  | lors Vehicle Bra | nd Vehicle Class                  | Frame<br>1075 EV 75 |
|           | 0002110  | 10012                                    | 01201201310.00.04741  |         |             |             | increases        |                                   | CD 010PN            |
|           | CRU19PN  | Tatit2                                   | 3/29/2019 10:55:03 AM | IIA     |             | NA          | Mercedes         | CAR                               | LKUISPN             |
| <u> </u>  | CR019PN  | Tatlie                                   | 3/29/2019 10:55:02 AM | ITA     |             | NA          | Toyota           | CAR                               | LRUISPN             |
|           | 1835EY75 | Tatit2                                   | 3/29/2019 10:55:02 AM | FRA     |             | NA          | Alfa Romec       | CAR                               | 1835 EY 75          |
|           | 1835EY75 | Tatlie                                   | 3/29/2019 10:55:01 AM | FRA     |             | RED         | NA               | CAR                               | 1835 EY 75          |
|           | CR019PN  | Tatil2                                   | 3/29/2019 10:55:00 AM | ITA     |             | NA          | Lancia           | CAR                               | CR-019PN            |
|           | CR019PN  | Tatlie                                   | 3/29/2019 10:54:57 AM | ITA     |             | RED         | DAF              | HEAVY TRUCK                       | CR 019PN            |
|           | 1835EY75 | Tatlie                                   | 3/29/2019 10:54:56 AM | FRA     |             | RED         | NA               | CAR                               | 1835 EY 75          |
|           | 1835EY75 | Tatit2                                   | 3/29/2019 10:54:54 AM | FRA     |             | RED         | Alfa Romec       | CAR                               | 1835 EY 75          |
|           | CR019PN  | Tatit2                                   | 3/29/2019 10:54:53 AM | ITA     |             | NA          | Mercedes         | CAR                               | CR-019PN            |
|           | CR019PN  | Tatlie                                   | 3/29/2019 10:54:52 AM | ITA     |             | NA          | vw               | CAR                               | CR 019PN            |
|           | 1835EY75 | Tatlie                                   | 3/29/2019 10:54:51 AM | FRA     |             | RED         | Land Rover       | CAR                               | 1835 EY 75          |
|           | 1835EY75 | Tatit2                                   | 3/29/2019 10:54:49 AM | FRA     |             | RED         | DAF              | HEAVY TRUCK                       | 1835 EY 75          |
|           | CR019PN  | Tatil2                                   | 3/29/2019 10:54:48 AM | ITA     |             | NA          | Fiat             | CAR                               | CR-019PN            |
|           | CR019PN  | Tatlie                                   | 3/29/2019 10:54:47 AM | ITA     |             | NA          | Toyota           | CAR                               | CR 019PN            |
|           | 1835EY75 | Tatlie                                   | 3/29/2019 10:54:46 AM | FRA     |             | RED         | vw               | CAR                               | 1835 EY 75          |
|           | 1835EY75 | Tatit2                                   | 3/29/2019 10:54:44 AM | FRA     |             | RED         | Alfa Romec       | CAR                               | 1835 EY 75          |
|           | CR019PN  | Tatri2                                   | 3/29/2019 10:54:43 AM | ITA     |             | NA          | vw               | CAR                               | CR-019PN            |
|           | CR019PN  | Tatlie                                   | 3/29/2019 10:54:42 AM | ITA     |             | NA          | Mercedes         | HEAVY TRUCK                       | CR 019PN            |
|           | 1835EY75 | Tatlie                                   | 3/29/2019 10:54:41 AM | FRA     |             | RED         | Mitsubishi       | CAR                               | 1835 EY 75          |
| 50 Record | • •      | Total Count 406                          |                       |         |             |             | [                | S 🖶 🖶 O                           | Page 1/9            |

#### FIG. 5-21 HISTORY REFRESH DATA

Export buttons, Fig 5-22, these buttons will allow the user to export filtered data to either an excel sheet or a pdf document based on his need.

NOTE: in order to export to Excel, Microsoft office should be installed on the client machine.

| 3/27/2019 15:72:3 AM = 0" X |            |                                          |       |                    |         |             |   |                |               |                |            |      |         |
|-----------------------------|------------|------------------------------------------|-------|--------------------|---------|-------------|---|----------------|---------------|----------------|------------|------|---------|
| Live                        | Playback   | Sequence Explorer History                |       |                    |         |             |   |                |               |                |            | + 0  | ۴ ~     |
|                             |            |                                          |       |                    |         |             |   |                |               |                |            |      |         |
| From                        |            | Thursday, March 28, 2019 10:57:18 AM 😴 🗸 | Text  |                    | Country | All         | - | Color          | Al            | ✓ Vehide Class | ALL        |      | Ŧ       |
|                             |            | Friday, March 29, 2019 10:57:18 AM 🔷 🗸   | Brand |                    | State   | All         | • | Vehicle Color  | ALL           | - Camera       |            |      |         |
|                             | OCR Result | Camera Name                              |       | Date/Time          | Country | Plate Color |   | Vehicle Colors | Vehicle Brand | Vehicle Class  | Fr         | me   |         |
|                             | 1835EY75   | Tatil2                                   | 3/29  | 2019 10:55:04 AM   | FRA     |             |   | RED            | Mercedes      | HEAVY TRUCK    | 1835       | EY   | 75      |
|                             | CR019PN    | Tatr12                                   | 3/25  | 2019 10:55:03 AM   | ΠΑ      |             |   | NA             | Mercedes      | CAR            | CR-0       | 19F  | PN      |
|                             | CR019PN    | Tatlie                                   | 3/29  | 2019 10:55:02 AM   | ΠΑ      |             |   | NA             | Toyota        | CAR            | CR O       | 19F  | PN      |
|                             | 1835EY75   | Tatit2                                   | 3/29  | 9/2019 10:55:02 AM | FRA     |             |   | NA             | Alfa Romeo    | CAR            | 1835       | EY ' | 75      |
|                             | 1835EY75   | Tatie                                    | 3/25  | 9/2019 10:55:01 AM | FRA     |             |   | RED            | NA            | CAR            | 1835       | EY   | 75      |
| 8                           | CR019PN    | Talii2                                   | 3/25  | 2019 10:55:00 AM   | ITA     |             |   | NA             | Lancia        | CAR            | CR-0       | 19F  | PN      |
|                             | CR019PN    | Tatlie                                   | 3/25  | 02019 10:54:57 AM  | ITA     |             |   | RED            | DAF           | HEAVY TRUCK    | CR O       | 19F  | PN      |
|                             | 1835EY75   | Tatlie                                   | 3/25  | 02019 10:54:56 AM  | FRA     |             |   | RED            | NA            | CAR            | 1835       | EY   | 75      |
|                             | 1835EY75   | Tatit2                                   | 3/29  | 2019 10:54:54 AM   | FRA     |             |   | RED            | Alfa Romeo    | CAR            | 1835       | EY   | 75      |
| ۰                           | CR019PN    | Tatit2                                   | 3/25  | 2019 10:54:53 AM   | ITA     |             |   | NA             | Mercedes      | CAR            | CR-0       | 19F  | 2N      |
| ٥                           | CR019PN    | Tatlie                                   | 3/29  | 0/2019 10:54:52 AM | ITA     |             |   | NA             | vw            | CAR            | CR O       | 19F  | PN      |
|                             | 1835EY75   | Tatlie                                   | 3/29  | 2019 10:54:51 AM   | FRA     |             |   | RED            | Land Rover    | CAR            | 1835       | EY   | 75      |
| 0                           | 1835EY75   | Tatil2                                   | 3/25  | 02019 10:54:49 AM  | FRA     |             |   | RED            | DAF           | HEAVY TRUCK    | 1835       | EY ' | 75      |
|                             | CR019PN    | Tatil2                                   | 3/29  | 2019 10:54:48 AM   | ITA     |             |   | NA             | Fiat          | CAR            | CR-0       | 19F  | PN      |
| 0                           | CR019PN    | Tatlie                                   | 3/29  | 92019 10:54:47 AM  | ПА      |             |   | NA             | Toyota        | CAR            | CR O       | 19F  | PN      |
| 8                           | 1835EY75   | Tatlie                                   | 3/25  | 0/2019 10:54:46 AM | FRA     |             |   | RED            | vw            | CAR            | 1835       | EY   | 75      |
| ٥                           | 1835EY75   | Tatit2                                   | 3/25  | 02019 10:54:44 AM  | FRA     |             |   | RED            | Alfa Romeo    | CAR            | 1835       | EY   | 75      |
|                             | CR019PN    | Tatrt2                                   | 3/29  | 02019 10:54:43 AM  | ITA     |             |   | NA             | vw            | CAR            | CR-0       | 19F  | 2N      |
|                             | CR019PN    | Tatlie                                   | 3/29  | 2019 10:54:42 AM   | ITA     |             |   | NA             | Mercedes      | HEAVY TRUCK    | CR O       | 19F  | PN      |
|                             | 1835EY75   | Tatie                                    | 3/29  | 2019 10:54:41 AM   | FRA     |             |   | RED            | Mitsubishi    | CAR            | 1835       | EY   | 75      |
| 50 Records                  | -          | Total Count 406                          |       |                    |         |             |   |                | ç             |                | ) Page 1/9 |      | $\odot$ |

#### FIG. 5-22 HISTORY EXPORT

Number of pages available with the ability to navigate through them is shown in Fig 5-23.

Video Engineering for Enterprise Recognition www.veertec.com

47 | Tattile - XProtect Integration

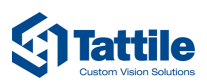

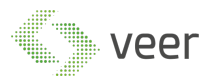

| Milestone XProtect Smart Client 3/29/2019 10:57:25 AM — D <sup>1</sup> X |            |                                          |                       |         |             |                                   |               |               |            |  |
|--------------------------------------------------------------------------|------------|------------------------------------------|-----------------------|---------|-------------|-----------------------------------|---------------|---------------|------------|--|
| Live Pizyback Sequence Explorer History                                  |            |                                          |                       |         |             |                                   |               |               |            |  |
|                                                                          |            |                                          |                       |         |             |                                   |               |               |            |  |
| From                                                                     |            | Thursday, March 28, 2019 10:57:18 AM 👻 🗸 | Text                  | Country | All         | - Color                           | Al 🗸          | Vehicle Class | ALL 🔻      |  |
| Till                                                                     |            | Friday, March 29, 2019 10:57:18 AM 💌 🛩   | Brand                 | State   | All         | <ul> <li>Vehicle Color</li> </ul> | ALL           | Camera        |            |  |
|                                                                          | OCR Result | Camera Name                              | Date/Time             | Country | Plate Color | Vehicle Colors                    | Vehicle Brand | Vehicle Class | Frame      |  |
|                                                                          | 1835EY75   | Tatit2                                   | 3/29/2019 10.55:04 AM | FRA     |             | RED                               | Mercedes      | HEAVY TRUCK   | 1835 EY 75 |  |
|                                                                          | CR019PN    | Tatit2                                   | 3/29/2019 10:55:03 AM | ITA     |             | NA                                | Mercedes      | CAR           | CR-019PN   |  |
|                                                                          | CR019PN    | Tatlie                                   | 3/29/2019 10.55.02 AM | ПА      |             | NA                                | Toyota        | CAR           | CR 019PN   |  |
|                                                                          | 1835EY75   | Tatit2                                   | 3/29/2019 10:55:02 AM | FRA     |             | NA                                | Alfa Romeo    | CAR           | 1835 EY 75 |  |
|                                                                          | 1835EY75   | Tatlie                                   | 3/29/2019 10:55:01 AM | FRA     |             | RED                               | NA            | CAR           | 1835 EY 75 |  |
|                                                                          | CR019PN    | Tatit2                                   | 3/29/2019 10:55:00 AM | ПА      |             | NA                                | Lancia        | CAR           | CR-019PN   |  |
|                                                                          | CR019PN    | Tatlie                                   | 3/29/2019 10:54:57 AM | ПА      |             | RED                               | DAF           | HEAVY TRUCK   | CR 019PN   |  |
|                                                                          | 1835EY75   | Tatlie                                   | 3/29/2019 10:54:56 AM | FRA     |             | RED                               | NA            | CAR           | 1835 EY 75 |  |
|                                                                          | 1835EY75   | Tatit2                                   | 3/29/2019 10:54:54 AM | FRA     |             | RED                               | Alfa Romeo    | CAR           | 1835 EY 75 |  |
| •                                                                        | CR019PN    | Tatit2                                   | 3/29/2019 10:54:53 AM | ITA     |             | NA                                | Mercedes      | CAR           | CR-019PN   |  |
| ۰                                                                        | CR019PN    | Tatlie                                   | 3/29/2019 10:54:52 AM | ITA     |             | NA                                | vw            | CAR           | CR 019PN   |  |
|                                                                          | 1835EY75   | Tatie                                    | 3/29/2019 10:54:51 AM | FRA     |             | RED                               | Land Rover    | CAR           | 1835 EY 75 |  |
|                                                                          | 1835EY75   | Tatit2                                   | 3/29/2019 10:54:49 AM | FRA     |             | RED                               | DAF           | HEAVY TRUCK   | 1835 EY 75 |  |
|                                                                          | CR019PN    | Tatit2                                   | 3/29/2019 10:54:48 AM | ITA     |             | NA                                | Fiat          | CAR           | CR-019PN   |  |
|                                                                          | CR019PN    | Tatlie                                   | 3/29/2019 10:54:47 AM | ПА      |             | NA                                | Toyota        | CAR           | CR 019PN   |  |
|                                                                          | 1835EY75   | Tatile                                   | 3/29/2019 10:54:46 AM | FRA     |             | RED                               | vw            | CAR           | 1835 EY 75 |  |
|                                                                          | 1835EY75   | Tatit2                                   | 3/29/2019 10:54:44 AM | FRA     |             | RED                               | Alfa Romeo    | CAR           | 1835 EY 75 |  |
|                                                                          | CR019PN    | Tatit2                                   | 3/29/2019 10:54:43 AM | ПА      |             | NA                                | vw            | CAR           | CR-019PN   |  |
|                                                                          | CR019PN    | Tatlie                                   | 3/29/2019 10:54:42 AM | ITA     |             | NA                                | Mercedes      | HEAVY TRUCK   | CR 019PN   |  |
|                                                                          | 1835EY75   | Tatie                                    | 3/29/2019 10:54:41 AM | FRA     |             | RED                               | Mitsubishi    | CAR           | 1835 EY 75 |  |
| 50 Record                                                                | • •        | Total Count 406                          |                       |         |             |                                   | S             | 🖻 🖻 🕥         | Page 1/9   |  |

FIG. 5-23 HISTORY PAGING